港湾設計業務シリーズ

# ケーソン細部設計2

(標準函/堤頭函)

Ver 2.X.X

# 操作説明書

★ ケタイズソリューション

〒730-0833 広島市中区江波本町4-22 Tel (082)293-1231 Fax (082)292-0752 www.aec-soft.co.jp support@aec-soft.co.jp

システム名称について

本システムの正式名称は「ケーソン細部設計2(標準函/堤頭函) Ver2.X.X」ですが、
 本書内では便宜上「ケーソン細部設計2」と表記しています。

メニューコマンドについて

- 「ケーソン細部設計2」ではドロップダウンメニューの他、一部機能についてはスピードボタンが使用できますが、本書ではドロップダウンメニューのコマンド体系で 解説しています。その際、アクセスキー(ファイル(F)の(F)の部分)は省略しています。
- メニュー名は[]で囲んで表記してあります。コマンドに階層がある場合は[ファイル]-[開く]のようにコマンド名を「-」で結んでいます。この例では、最初に[ファイル]を選択して、次は[開く]を選択する操作を示しています。

画面について

- ・ 画面図は、使用するディスプレイの解像度によっては本書の画面表示と大きさなどが異なる場合があります。
- 「ケーソン細部設計2」は、画面の解像度が 1024×768ドット以上で色数が256色以 上を想定しています。また、画面のフォントは小さいサイズを選択してください。大 きいフォントでは画面が正しく表示されない場合があります。

その他

- ・ マウス操作を基本として解説しています。
- ダイアログボックス内のボタンはOK・キャンセルなどのように枠で囲みボタンの 表記は省略しています。

| 1. お使いになる前に<br>1-1. はじめに<br>1-2. 使用許諾契約書について                                                                    | · · · · · · · · · · · ·               | . 1<br>. 1<br>. 1                                                                                                    |
|----------------------------------------------------------------------------------------------------|---------------------------------------|----------------------------------------------------------------------------------------------------|
| <ol> <li>ケーソン細部設計2のセットアップ</li> <li>2-1. システムのインストール</li> <li>2-2. ユーザー登録</li> <li>2-3. システムのアンインストール</li> </ol> | · · · · · · · · · · · · · · · · · · · | . 2<br>. 2<br>. 2<br>. 4                                                                                                   |
| <ul> <li>3.検討処理を始める前に</li></ul>                                                                                 | · · · · · · · · · · · · · · · · · · · | 5<br>6<br>7<br>8<br>10<br>11                                                                                               |
| <ul> <li>4.入力</li></ul>                                                                                         |                                       | $\begin{array}{c} 13\\ 13\\ 14\\ 16\\ 22\\ 26\\ 27\\ 23\\ 33\\ 34\\ 34\\ 35\\ 37\\ 39\\ 40\\ 41\\ 41\\ 43\\ 44\end{array}$ |
| 5. 模式図                                                                                                    | 4                                     | 45                                                                                                    |

# 6. 配筋計算帳票作成. 46 6 - 1. 自動配筋. 46 6 - 2. 自動配筋ルール付加. 46 6 - 3. 修正配筋. 46 7. 配筋編集. 47 7 - 1. 配筋編集する部材の選択. 47 7 - 2. 選択した部材の配筋編集. 47 7 - 2. 選択した部材の配筋編集. 48 配筋編集ダイアログ(側壁、隔壁、底版) 48 配筋編集ダイアログ(フーチング) 49 8. 検討. 51 8 - 1. 不等沈下. 51 9. エラーメッセージ. 53 9 - 1. 読み込み時のエラー. 53

一目次一

# 1. お使いになる前に

# <u>1-1. はじめに</u>

この操作説明書では、「ケーソン細部設計2」のインストールから起動までのセットアップ 方法及びプログラムの基本操作について記述しています。

# 1-2. 使用許諾契約書について

「使用許諾契約書」は、本システムインストール先フォルダ内にある「使用許諾契約書. PDF」を見ることにより、いつでも参照できます。

# 2. ケーソン細部設計2のセットアップ

# <u>2-1. システムのインストール</u>

- (1) 管理者権限のあるユーザーでWindowsにログインします。
- (2)弊社HPの製品情報(<u>www.aec-soft.co.jp/public/seihin.htm</u>)からケーソン細部設計 2-標準函/堤頭函をクリックします。
- (3) 「最新版ダウンロード・更新履歴」をクリックします。
- (4) 「最新版ダウンロードはこちら」をクリックし、プログラムをダウンロードします。
- (5) ダウンロードしたプログラムを実行します。インストール画面が表示されますので 画面の指示に従ってセットアップを行ってください。
- ※セットアップ終了後Windowsの再起動を促すメッセージが表示された場合はWindowsを 再起動してください。

# 2-2. ユーザー登録

ユーザー登録を行わないと「ケーソン細部設計2」のすべての機能を使用することができ ません。以下の手順でユーザー登録を行ってください。

# 事前準備

ユーザー登録には、製品のシリアルNo、ユーザーID、パスワードが必要となります。 これらは、貴社の弊社アプリケーション管理担当者にE-mailでお知らせしています。 まずはこれらをご用意ください。

※ユーザーID、パスワードは管理担当者で変更可能です。最新のものをご用意ください。

- [スタート] [AEC アプリケーション] [ケーソン細部設計2] をクリックしシステムを起動します。
- (2) [ヘルプ]-[バージョン情報]をクリックします。

| ケーソン細部設計2のバージョン情報                      |  |  |  |  |  |
|----------------------------------------|--|--|--|--|--|
| ▶ ケーソン細部設計2                            |  |  |  |  |  |
| バージョン 2.0.0                            |  |  |  |  |  |
| シリアルNo [ SUBSXXXXXXX ]                 |  |  |  |  |  |
| TEL: 082-293-1231                      |  |  |  |  |  |
| FAX: 082-292-0752                      |  |  |  |  |  |
| E-Mail: support@aec-soft.co.jp         |  |  |  |  |  |
| URL: <u>http://www.aec-soft.co.jp/</u> |  |  |  |  |  |
| (C)2007-2019 (株)アライズソリューション            |  |  |  |  |  |
| ユーザー登録 OK                              |  |  |  |  |  |

# (3) ユーザー登録 をクリックします。

| 1-ザ-登録              |                |
|---------------------|----------------|
| シリアルNo SUBSXXXXXXXX |                |
|                     | - i22iii: itaq |
| ○ 評価版               | 利用者名「アライズ太郎」   |
| ○ インターネット認証-標準函     | ユーザーID aec     |
| ◎ インターネット認証-堤頭函     | パスワード ******   |
|                     | 識別番号 12        |
|                     |                |
|                     | 登録 キャンセル       |

- (3) 製品のシリアルNo(半角英数12文字)を入力してください。
- (4) 契約内容に従って、インターネット認証-標準函及び、インターネット認証-堤頭函を 選択します。
- (5) 認証情報入力部分が入力可能となりますので、利用者名、ユーザーID、パスワードを入力してください。
   利用者名: 使用中にユーザー登録ページに表示される名称です。任意の名称を入力できます。
   ユーザーID:アプリケーションを動作させるためのユーザーIDです。
   パスワード:アプリケーションを動作させるためのパスワードです。
- (6) 登録をクリックします。入力に間違いがなければ [バージョン情報] に戻ります。 OK で終了してください。
- 以上でユーザー登録が完了しすべての機能が使用可能となります。

# <u>2-3.システムのアンインストール</u>

通常のプログラムと同様にアンインストールを行います。

- (1) [コントロールパネル]より[プログラムのアンインストール]を起動します。
   ※ Windows10の場合はスタートボタンの横の検索枠でコントロールパネルと打ち
   込むことでコントロールパネルが表示されます。
- (2) 一覧から、「ケーソン細部設計2」をダブルクリックします。
- (3) 下記削除確認画面ではいを押します。

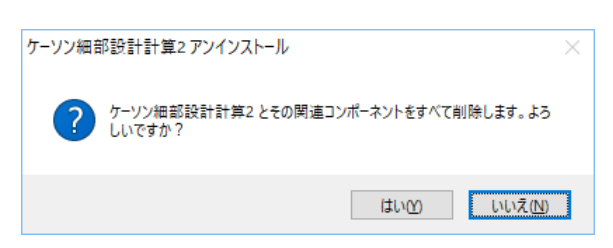

(4) 下記削除確認画面をOKで閉じます。以上でアンインストールが完了しました。

| ケーソン細音 | ₽設計計算2 アンインストール                       | × |
|--------|---------------------------------------|---|
| 1      | ケーソン細部設計計算2 はご使用のコンピューターから正常に削除されました。 |   |
|        | OK                                    |   |

※ アンインストールを行っても、インストール後に作成されたファイル等が削除され ずに残っている場合があります。 そのままでも問題ありませんが、完全に削除したい場合は、管理者権限のあるユーザ ーでログインしエクスプローラで、[C:¥AEC77<sup>°</sup> リケーション]の下にある[ケーソン2N]フォ ルダを削除してください。

# 3. 検討処理を始める前に

# <u> 3 – 1.基本画面の説明</u>

システムを起動すると下のような画面が表示されます。起動時には「新規データ」を読み込むようになっています。各設計条件は、メニューより選択するか、対応するボタンをクリックすることでタブ画面が切り替わりますのでそちらに入力します。

| ▶ ケーソン細部設計2 Ver.2.0.0 - 無題                                                                                                    |                                                                                                    |                                                                                                    |       | - |       | × |
|----------------------------------------------------------------------------------------------------|----------------------------------------------------------------------------------------------------|----------------------------------------------------------------------------------------------------|-------|---|-------|---|
| ファイル(F) 入力(I) 配筋計算帳票作成(C) 配筋編集(E) 検                                                                                                    | 討(K) ヘルプ(H)                                                                                                    |                                                                                                    |       |   |       |   |
| 🗅 🖆 🔛   🚃 🔜   🚭   🤋                                                                                                    |                                                                                                    |                                                                                                    |       |   |       |   |
| · □                                                                                                    | ■ 模式図                                                                                                    |                                                                                                    |       |   |       |   |
| 設計条件(1) 設計条件(2) 設計条件(3) 設計条件(                                                                                                    | (4) 設計条件(5) 設計条件                                                                                                    | +(6) 許容                                                                                                    | 限界(1) |   | 限界(2) |   |
| 業務名称<br>※入力項目一覧(チェックシート)のみに出力されます<br>お計法<br>● 許容応力度法<br>● 限界状態設計法(H30基準)<br>施設<br>● 保船岸(護岸) ● 検討パターンを拡張する<br>● 防波堤<br>画の検討方法 ※防波堤のみ有効<br>● パターン名 近日(1)<br>「「」」<br>「「」」<br>「「」」<br>「「」」<br>「」」<br>「」」<br>「」」 | 潮位、水位、喫水<br>HWL(m) 完成後底版の設計水位<br>LWL(m) 完成後側壁の設計水位<br>任意潮位 名称<br>完成後の内部水位(m)<br>喫水(m)<br>※喫水が0の場合は浮遊時の検討を<br>※任意潮位名称が空白の場合は任 | R.WL<br>0.000 0.000<br>0.000 0.000<br>0.000 0.000<br>0.000<br>3 略します<br>意潮位の検討を省略します<br>完成後の<br>内部水位<br>¥ RWL |       |   |       |   |
| 設計条件を入力してください                                                                                                    |                                                                                                    |                                                                                                    |       |   |       |   |

# 【メニュー構成】

| 「ファイル〕     | データファイルの作成/保存を行います。          |
|------------|------------------------------|
|            |                              |
|            | 快討に必安な谷悝奉本ナーダを入力しまり。         |
| 〔配筋計算帳票作成〕 | 入力条件により計算を行い、報告書を作成します。      |
| 〔配筋編集〕     | 配筋を編集します。                    |
| 〔検討〕       | 不等沈下の検討を行います。                |
| [^ルプ(H)]   | システムのヘルプ、更新情報、バージョン情報を表示します。 |

ファイル 新規作成 新しくデータを用意します 既存のデータファイルを読み込みます 一開く 旧版のデータファイルを読み込みます -旧データを開く 重力式係船岸/防波堤からデータをインポートします 重力式係船岸/防波堤から外力データのみを堤頭側 -重力式からデータをインポート 重力式から堤頭方向の にインポートします 外力をインポート 荷重用ファイルをインポートします ─荷重ファイルをインポート -上書き保存 元のデータファイルに上書き保存します -名前を付けて保存 新しく名前を付けて保存します --帳票印刷 帳票を表示します 最近使ったデータを最大4件表示します ├最近使ったファイル履歴 プログラムを終了します └システムの終了 入力 -設計条件 基本となる条件を設定します -堤体寸法 ケーソンの寸法等を設定します 外力を設定します 安全係数を設定します 疲労破壊に関する条件を設定します 模式図を表示します 外力 -安全係数 - 配筋計算帳票作成 ─自動配筋ルール付加 自動配筋にある程度のルールを付加した 配筋計算帳票作成を行います 設計法を満たす最小の鉄筋で └自動配筋 配筋計算帳票を行います └修正配筋 現在の配筋結果で配筋計算帳票を行います 配筋編集 └配筋編集 配筋計算後の配筋を編集します 検討 └不等沈下 不等沈下の検討を行います -ヘルプ ┝操作説明 操作説明書を表示します 商品概説書を表示します ┝商品概説 FAQを表示します −よくある質問 ⊢バージョン情報 バージョン番号/シリアル番号を表示します -ライセンス認証ユーザーページ ライセンス認証ユーザーページを表示します ─更新履歴の確認 更新履歴を表示します │ ├最新バージョンの確認 └最新バージョンのチェック 最新Verの確認を行います 起動時に最新Verを確認するか指定します

# <u> 3-3.計算の手順</u>

ここでは、簡単な計算の流れを説明します。

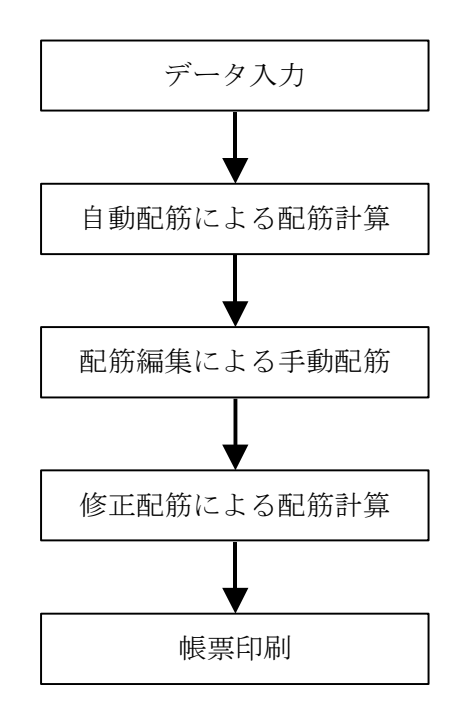

# 詳細については、

データ入力については、入力を参照してください。 自動配筋による配筋計算については自動配筋を参照してください。 配筋編集による手動配筋については配筋編集を参照してください。 修正配筋による配筋計算については修正配筋を参照してください。 帳票印刷については帳票印刷を参照してください。

# <u>3-4.データの作成/保存</u>

| ■ ケーソン細部設計2 Ver.1.0.0 - 無題                                                          |                                                                                                    | _ | × |
|-------------------------------------------------------------------------------------|----------------------------------------------------------------------------------------------------|---|---|
| ファイル(F)         入力(I)         配筋計算帳票作成(C)         配           新規作成(N)         闘<(O) | 筋-編集(E) 検討(K) ヘルプ(H)                                                                                                   |   |   |
| 旧データを開く<br>重力式からデータをインポート(G)                                                        |                                                                                                    |   |   |
| 重力式から堤頭方向の外力をインボート(J)<br>荷重ファイルのインボート(K)                                            | 潮位、水位、喫水                                                                                                    |   |   |
| 上書き保存(S)<br>名前を付けて保存(A)                                                             | されます         H.W.L(m) 完成後底版の設計水位         0.000         0.000           L.W.L(m) 完成後側壁の設計水位         0.000         0.000 |   |   |
| 帳票印刷(P)<br>                                                                         | 任意潮位 名称 0.000 0.000<br>完成後の内部水位(m) 0.000                                                                               |   |   |

# 【新規作成】

新規データを作成します。ファイル名は「無題」となります。

### 【開く】

既存のデータを開きます。下図の「ファイルを開く」ダイアログボックスが表示されますので、対象ファイル(拡張子:kv2)を選択し「開く」ボタンをクリックします。

| 「「「」「「」」「」「」」                                                                                          |                      |                |           | ×                |
|----------------------------------------------------------------------------------------------------|----------------------|----------------|-----------|------------------|
| $\leftrightarrow$ $\rightarrow$ $\checkmark$ $\uparrow$ $\frown$ $\land$ Datadrive1 (D:) $\Rightarrow$ | → Work → K-Son → bin | > Debug > Data | ✓ C Dataの | <sub>免</sub> 索 ク |
| 整理 ▼ 新しいフォルダー                                                                                          |                      |                |           | EE 🔻 🔟 😲         |
| 名前                                                                                                    | 更新日時                 | 種類             | サイズ       |                  |
| 📄 SampleK2007d2非対称chk.kv2                                                                              | 2017/04/25 14:33     | KV2 ファイル       | 111 KB    |                  |
| SampleB2007TeiVer147_testkv2                                                                           | 2017/04/25 14:33     | KV2 ファイル       | 117 KB    |                  |
| SampleB2007TeiVer147.kv2                                                                               | 2017/04/25 14:33     | KV2 ファイル       | 117 KB    |                  |
| 📄 SampleK2007Ver150β波の谷.kv2                                                                            | 2017/04/25 14:33     | KV2 ファイル       | 12 KB     |                  |
| 📄 SampleK2007Ver147波の谷.kv2                                                                             | 2017/04/25 14:33     | KV2 ファイル       | 12 KB     |                  |
| SampleK2007Ver147.kv2                                                                                  | 2017/04/25 14:32     | KV2 ファイル       | 112 KB    |                  |
| SampleB2007Ver147.kv2                                                                                  | 2017/04/25 14:32     | KV2 ファイル       | 112 KB    |                  |
| 🔜 不等沈下                                                                                                 | 2017/02/09 10:14     | ファイル フォルダー     |           |                  |
|                                                                                                    |                      |                |           |                  |
| ファイル名(N):                                                                                              |                      |                | ~ ケーソン    | 細部設計2(*.kv2) ~   |
|                                                                                                    |                      |                | 開         | <(0) キャンセル       |

### 【旧データを開く】

旧版 (ケーソン細部設計2007)のデータを開きます。「ファイルを開く」ダイアログボックスが表示されますので、対象ファイル(拡張子:wks)を選択し「開く」ボタンをクリックします。

【重力式からデータをインポート】

弊社製品『重力式防波堤』『重力式係船岸』から入力項目(寸法、外力等)を読み込ん で反映させることができます。

「ファイルを開く」ダイアログボックスが表示され、以降の操作は既存ファイルを開くと同様です(拡張子:ksn)

- ※ ケーソンの形状等によっては、完全に反映できない場合もあります。
- ※ 係船岸の場合は読み込み後、設計法を指定してください。
- ※ 係船岸はシステムの仕様上、上載なしのケースを読み込みます。

【重力式から堤頭方向の外力をインポート】

堤頭函の検討をする場合の、堤頭側の外力を弊社製品『重力式防波堤』『重力式係船 岸』から読み込んで反映させることができます。「ファイルを開く」ダイアログボックスが 表示され、以降の操作は既存ファイルを開くと同様です(拡張子:ksn)

【荷重ファイルをインポート】

通常では使用しません。 荷重を強制的に書き換える必要がある場合に、配筋計算帳票作成後にシステムが インストールされているフォルダに作成される荷重ファイル (Pattern. csv)を編集 し別名で保存したものを読み込めば、計算結果を無視して、荷重ファイルの荷重値 を使用し、モーメント計算以降を行います。

【上書き保存】

現在編集中のデータを保存します。

【名前を付けて保存】

新規作成したデータを初めて保存する場合に使用します。下図の「ファイル名を付けて保存」ダイアログボックスが表示されますので、ファイル名を入力し「保存」ボタンをクリックします。

| ■ 名前を付けて保存                                                                                          |                    |                |             | ×        |
|----------------------------------------------------------------------------------------------------|--------------------|----------------|-------------|----------|
| $\leftarrow$ $\rightarrow$ $\checkmark$ $\uparrow$ $\frown$ $\land$ Datadrive1 (D;) $\rightarrow$ V | Work → K-Son → bin | > Debug > Data | ✔ ひ Dataの検索 | م        |
| 整理 ▼ 新しいフォルダー                                                                                       |                    |                |             | :== • ?  |
| 名前                                                                                                  | 更新日時~              | 種類             | サイズ         | ^        |
| 📄 SampleK2007d2非対称chk.kv2                                                                           | 2017/04/25 14:33   | KV2 ファイル       | 111 KB      |          |
| SampleB2007TeiVer147_testkv2                                                                        | 2017/04/25 14:33   | KV2 ファイル       | 117 KB      |          |
| SampleB2007TeiVer147.kv2                                                                            | 2017/04/25 14:33   | KV2 ファイル       | 117 KB      |          |
| 📄 SampleK2007Ver150β波の谷.kv2                                                                         | 2017/04/25 14:33   | KV2 ファイル       | 12 KB       |          |
| 📄 SampleK2007Ver147波の谷.kv2                                                                          | 2017/04/25 14:33   | KV2 ファイル       | 12 KB       |          |
| SampleK2007Ver147.kv2                                                                               | 2017/04/25 14:32   | KV2 ファイル       | 112 KB      |          |
| SampleB2007Ver147.kv2                                                                               | 2017/04/25 14:32   | KV2 ファイル       | 112 KB      | <b>~</b> |
|                                                                                                    |                    |                |             | ~        |
| ファイルの種類(T): ケーソン細部設計2(*.kv2)                                                                        |                    |                |             | ~        |
| ▲ フォルダーの非表示                                                                                         |                    |                | 保存(S)       | キャンセル    |

【帳票印刷】

弊社帳票印刷プログラム「AEC帳票印刷・編集ツール for Windows」(通称:Vi ewAEC)」をプログラム内部から起動し、各種計算により作成された計算結果フ ァイルの印刷・確認を行います。印刷イメージを画面に表示し、印刷前に計算結果や レイアウトの確認などが行えます。ViewAECは、帳票の編集を行うことが可能 となっておりますが、個々のアプリケーションから起動した場合、編集不可モードと して起動します。従って、帳票の編集を行いたい場合は、ViewAECを単独でイ ンストールしていただく必要があります。詳しくは、ViewAECの操作説明書 を参照してください。

※配筋計算帳票作成を行わないと帳票印刷はできません。

インターネットに接続されている環境であれば、「ヘルプ」-「最新バージョンの確認」 で表示される「お知らせダイアログ」にて最新バージョンのチェック、更新ができます。

| ヘルプ(H)           |
|------------------|
| 操作説明(H)          |
| 商品概説(G)          |
| よくあるご質問(FAQ)     |
| パージョン情報(A)       |
| ライセンス認証ユーザーページ   |
| 更新履歴の確認          |
| 最新バージョンの確認       |
| 起動時に最新バージョンをチェック |

# ◆お知らせダイアログ

| ✓ XXXXXXXXXXXXXXXXXXXXXXXXXXXXXXXXXXXX | XXXXXXX 1           | .X.Xのお知らせ                          |           | × |  |  |  |
|----------------------------------------|---------------------|------------------------------------|-----------|---|--|--|--|
| 更新日                                    | Version             | 製品に関するお知らせ                         | 更新        |   |  |  |  |
| 20XX/YY/ZZ                             | 1.0.6               | 更新履歴内容その7                          | 未更新       |   |  |  |  |
| 20XX/YY/ZZ                             | 1.0.5               | 更新履歴内容その6                          | 更新済       |   |  |  |  |
| 20XX/YY/ZZ                             | 1.0.4               | 更新履歴内容その5                          | 更新済       |   |  |  |  |
| 20XX/YY/ZZ                             | 1.0.3               | 更新履歴内容その4                          | 更新済       |   |  |  |  |
| 20XX/YY/ZZ                             | 1.0.2               | 更新履歴内容その3                          | 更新済       |   |  |  |  |
| 20XX/YY/ZZ                             | 1.0.1               | 更新履歴内容その2                          | 更新済       |   |  |  |  |
| 20XX/YY/ZZ                             | 1.0.0               | 更新履歴内容その1                          | 更新済       |   |  |  |  |
|                                        |                     |                                    |           |   |  |  |  |
| 更新日                                    |                     | アライズソリューションからのお知らせ                 |           |   |  |  |  |
| 2020/04/27                             | 新型コロナウ              | 型コロナウイルス感染症拡大による当社製品サポート体制変更のお知らせ。 |           |   |  |  |  |
| 2020/01/06                             | FAQをリニュ             | ーアルいたしました。                         |           |   |  |  |  |
| 2019/05/09                             | 新製品『係               | 留杭設計計算調を発売いたしました。                  |           |   |  |  |  |
| 2019/05/09                             | 新製品『二               | 「製品『二重矢板式防波堤』を発売いたしました。            |           |   |  |  |  |
|                                        |                     |                                    |           |   |  |  |  |
|                                        |                     |                                    |           |   |  |  |  |
|                                        |                     |                                    |           |   |  |  |  |
| (++) == (=") =                         | 2. 3                |                                    |           |   |  |  |  |
| (株)アライスソリュー<br>https://www.aec=        | ・ジョン<br>soft.co.in/ | 自動更新          手動更新                 | 閉じる [Esc] |   |  |  |  |

上段に製品の更新履歴と更新状態が表示されます。お使いのシステムより新しいバージョンが存在する場合は、更新列が未更新と表示されます。 下段に弊社からのお知らせが表示されます。 次の3つの操作を行うことができます。

自動更新でセットアッププログラムのダウンロード~実行/更新までを自動で行います。

手動更新でシステムを終了し、ダウンロードサイトを表示します。上記作業を手動で行 ってください。環境の問題等で自動更新が正常に動作しない場合等にこちらをお使いく ださい。

閉じるでお知らせダイアログを閉じシステムに戻ります。

起動時に、製品の更新履歴、更新状態、弊社からのお知らせを表示する「お知らせダイア ログ」を表示するかどうかを設定します。

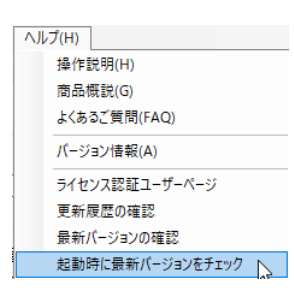

「ヘルプ」-「起動時に最新バージョンをチェック」にチェックを付けると表示、外すと 非表示となります。この変更は次回起動時から有効となります。

※チェックを外した状態でもお使いのシステムより新しいバージョンが存在する場合は 「お知らせダイアログ」が表示されます。

◆お知らせダイアログ

| ✓ XXXXXXXXXXXXX                  | XXXXXXX 1                     | I.X.Xのお知らせ                          | >         | < |  |  |
|----------------------------------|-------------------------------|-------------------------------------|-----------|---|--|--|
| 更新日                              | Version                       | 製品に関するお知らせ                          | 更新        | 1 |  |  |
| 20XX/YY/ZZ                       | 1.0.6                         | 更新履歴内容その7                           | 未更新       |   |  |  |
| 20XX/YY/ZZ                       | 1.0.5                         | 更新履歴内容その6                           | 更新済       | L |  |  |
| 20XX/YY/ZZ                       | 1.0.4                         | 更新履歴内容その5                           | 更新済       |   |  |  |
| 20XX/YY/ZZ                       | 1.0.3                         | 更新履歴内容その4                           | 更新済       | L |  |  |
| 20XX/YY/ZZ                       | 1.0.2                         | 更新履歴内容その3                           | 更新済       |   |  |  |
| 20XX/YY/ZZ                       | 1.0.1                         | 更新履歴内容その2                           | 更新済       | L |  |  |
| 20XX/YY/ZZ                       | 1.0.0                         | 更新履歴内容その1                           | 更新済       |   |  |  |
|                                  |                               |                                     |           | 1 |  |  |
| 更新日                              |                               | アライズソリューションからのお知らせ                  |           |   |  |  |
| 2020/04/27                       | 新型コロナウ                        | 新型コロナウイルス感染症拡大による当社製品サポート体制変更のお知らせ。 |           |   |  |  |
| 2020/01/06                       | FAQをリニュ                       | FAQをリニューアルいたしました。                   |           |   |  |  |
| 2019/05/09                       | 新製品『係                         | 新製品『係留枕設計計算』を発売いたしました。              |           |   |  |  |
| 2019/05/09                       | 新製品『二                         | 新製品『二重矢板式『防波堤』を発売いたしました。            |           |   |  |  |
|                                  |                               |                                     |           |   |  |  |
|                                  |                               |                                     |           |   |  |  |
|                                  |                               |                                     |           |   |  |  |
| (株)アライズソリュー<br>https://www.aec-s | ション<br><del>xoft.co.jp/</del> | 自動更新手動更新                            | 閉じる [Esc] |   |  |  |

上段に製品の更新履歴と更新状態が表示されます。お使いのシステムより新しいバージョンが存在する場合は、更新列が未更新と表示されます。 下段に弊社からのお知らせが表示されます。 次の3つの操作を行うことができます。

|自動更新|でセットアッププログラムのダウンロード〜実行/更新までを自動で行います。

手動更新でシステムを終了し、ダウンロードサイトを表示します。上記作業を手動で行ってください。環境の問題等で自動更新が正常に動作しない場合等にこちらをお使いください。

閉じるでお知らせダイアログを閉じシステムに戻ります。

# 3-7. ライセンス認証ユーザーページ

Webブラウザを介してライセンス認証ユーザーページに遷移します。ユーザー情報の変更 やライセンス情報の確認、現在利用中ユーザーの確認等が行えます。「ヘルプ」-「ライ センス認証ユーザーページ」を選択してください。

| ヘルプ(H)           |    |
|------------------|----|
| 操作説明(H)          |    |
| 商品概説(G)          |    |
| よくあるご質問(FAQ)     |    |
| バージョン情報(A)       |    |
| ライセンス認証ユーザーページ   |    |
| 更新履歴の確認          | 43 |
| 最新バージョンの確認       |    |
| 起動時に最新バージョンをチェック |    |

# ライセンス超過の際、ライセンスを確保している利用者の情報を知ることができます。 詳しくはライセンス認証ユーザーページ説明書をご覧下さい。

|             |                                                                                                    | -    |
|-------------|----------------------------------------------------------------------------------------------------|------|
| AEC-LICENSE | インターネットによるライセンス認証ユーザーページ                                                                                                    |      |
| お知らせ        | USB鍵を必要としないライセンス認証システムです。ユーザーページには以下の機能があります。 <ul> <li>ユーザー情報の変更</li> <li>ユーザーTD・パスワードの変更</li> <li>ライセンス指報の確認</li> <li>お問い合わせフォーム</li> </ul> <li>フーゼーページへログイン</li> |      |
|             | <b>ユーザーID</b><br>パスワード<br>ログイン<br>※ブラウザのCookie機能は必ず有効にしてください。<br>(株)アライブ) 出って                                                                                      |      |
|             | (株)アライスソリュー                                                                                                    | -ンヨン |

# <u>4.入力</u>

# <u>4-1. 設計条件</u>

設計条件に関する項目です。

複数のタブで構成されます。

選択項目について、出典がはっきりしている場合は記述していますが、 そうでない場合は使用者の判断で適宜設定してください。

<u>設計条件(1)</u>

| 設計条件(1)                                                                                                    | 設計条件(2)                        | 設計条件(3)                                   | 設計条件(4)                               | 設計条件(5)                                                         | 設計条件(6)                                        | 許容                                                                                                 | 限界(1) | 限界(2) |
|----------------------------------------------------------------------------------------------------|--------------------------------|-------------------------------------------|---------------------------------------|-----------------------------------------------------------------|------------------------------------------------|----------------------------------------------------------------------------------------------------|-------|-------|
| <ul> <li>業務名称</li> <li>※</li> <li>設計法</li> <li>○許容応力。</li> <li>● 限界状態</li> </ul>                                                                                                    | 入力項目一覧(チェッ<br>度法<br>設計法(H30基準) | ウシート)のみに出力さ                               | 潮(<br>います H.W<br>ビッ<br>デEF            | 立、水位、喫水<br>/L(m) 完成後底版の<br>/L(m) 完成後側壁の<br>意潮位 名称<br>成後の内部水位(m) | 慶計水位 0.0<br>設計水位 0.0<br>0.0<br>0.0             | R.WL<br>00 0.000<br>00 0.000<br>00 0.000                                                           |       |       |
| 施設<br><ul> <li>係船岸(護</li> <li>防波堤</li> </ul>                                                                                                    | )岸) 🗌 検討/                      | 《ターンを拡張する                                 | □契7<br>※□<br>※f                       | Ҟ(m)<br>契水が0の場合は浮え<br>毛意潮位名称が空白                                 | 0.0<br>朝寺の検討を省略し<br>1の場合は任意潮信                  |                                                                                                    |       |       |
| <ul> <li>         ・ 函の検討方法         ・</li> <li>● 標準函とし</li> <li>・</li> <li>・</li> <li>堤頭面とし</li> <li>・</li> <li>・</li> <li>堤頭側の設定</li> <li>・</li> <li>・</li></ul> | 5、※防波堤のみ有久<br>(て検討             | 功<br>方向の底版検討を省<br>りパターンB<br>壁<br>堤段<br>堤段 | 略する<br>創<br>■ 後<br>●<br>健<br>理<br>(利) | · 문 · · · · · · · · · · · · · · · · · ·                         | HWL 完成<br>一一一一一一一一一一一一一一一一一一一一一一一一一一一一一一一一一一一一 | 対後の<br>■<br>下<br>N<br>D<br>N<br>D<br>N<br>N<br>N<br>N<br>N<br>N<br>N<br>N<br>N<br>N<br>N<br>N<br>N | L     |       |

# 「業務名称」

業務名称を入力します。

業務名称は入力項目一覧(チェックシート)にのみ出力されます。

# 「設計法」

設計法を決定します

許容応力度法、限界状態設計法(H30基準)のいずれかを選択します。

### 「施設」

施設を決定します。

係船岸(護岸)、防波堤のいずれかを選択してください。

# 「函の検討方法」

函の検討方法を設定します。

標準函、堤頭函のいずれかを選択してください。

堤頭函では堤頭側側壁の波圧検討、法直平行方向断面の底版の検討が可能です。 ※堤頭函は防波堤のみ選択可能です。

### 「堤頭側の設定」

堤頭函として検討を行う場合の堤頭側の方向を設定します。 パターンA、パターンBの2種類から選択してください。

# 「潮位、水位、喫水」

H.W.L(防波堤)、R.W.L(係船岸)、L.W.L、完成後の内部水位、喫水、 任意潮位(防波堤)を入力します。

※完成後の内部水位とはふた下の位置の水位を意味します。

※任意潮位を考慮する場合は、名称を入力してください。

名称が空欄の場合は検討しません。

※喫水が0の場合は浮遊時の検討を省略します。

# <u>設計条件(2)</u>

| 設計条件(1) 設計条件(2) 設計条件   | +(3) 設計条件(4) 設計条件                         | H(5) 設計条件(6)  | 許容                                       | 限界(1)        | 限界(2) |
|------------------------|-------------------------------------------|---------------|------------------------------------------|--------------|-------|
| 単位体積重量(kN/m3)          | 壁の名称等                                     |               |                                          |              |       |
| 鉄筋コンクリート 24.000        | 壁の名称                                      | 海側·陸側/港外側·港内側 | Ŋ                                        |              |       |
| ふた 22.600              | ① 法線直角方向側壁                                | 港外側           |                                          | 1m#0/1       |       |
| 中詰砂(空中) 20.000         | ② 法線平行方向側壁港外側                             | 港内側           | ▶万次堤で                                    | 初期相比         |       |
| 中詰砂(水中) 10.000         | ③ 法線平行方向側壁港内側                             | 堤頭側・堤幹側       | 係船岸(従来                                   | :)で初期化       |       |
| 海水 10.100              | ④ 法線直角方向側壁                                | 堤頭側           | 係船岸で                                     | 初期化          |       |
| (マレオオコ((空)装飾寺) 18,000  | ②と③をまとめる場合の名称                             | 堤幹側           |                                          |              |       |
|                        | 法線平行方向側壁                                  |               |                                          |              |       |
| ハウストや4 T(元6%1変) 20.000 |                                           |               |                                          |              |       |
| ハラスト村2()学返時) 22.600    |                                           |               |                                          |              |       |
| ハラスト材2(完成後) 22.600     | 丸めの方法                                     | 小数点以下桁数-荷重    | 小数点以下桁                                   | 放一モーメント      |       |
| 摩擦増大マット 22.600         | <ul> <li>  ● 四捨五入(JISの丸め規則B)  </li> </ul> | ● 小数点以下2桁まで   | <ul> <li>小数点以下</li> <li>小数点以下</li> </ul> | 2桁まで<br>2桁まで |       |
| 中詰鍋止+圧係数               | ○ 五禧五入(JIS()凡()規則A)                       | ○ 小数点以下3桁まで   | 0 小敪点以下                                  | ារាដប        |       |
|                        |                                           |               |                                          |              |       |
|                        | 状態の名称                                     |               |                                          |              |       |
| 鉄筋ピッチ(cm) 使用鉄筋径        | 通常                                        | 1文字           |                                          |              |       |
|                        | 波の山が作用する場合 波の山                            | Ш             |                                          |              |       |
| O 12.5/25/50           | 波の谷が作用する場合 波の谷                            |               |                                          |              |       |
|                        |                                           |               |                                          |              |       |
| ※副/主/倍                 |                                           |               |                                          |              |       |

### 「単位体積重量(kN/m<sup>3</sup>)」

鉄筋コンクリート、ふた(無筋コンクリート)、中詰砂(空中)、中詰砂(水中)、海水、 バラスト材1、2(浮遊時)、バラスト材1,2(完成後)、摩擦増大マットそれぞれについ て単位体積重量を入力してください。

# 「中詰静止土圧係数」

中詰静止土圧係数を設定します。通常は0.6です。

# 「鉄筋ピッチ」

鉄筋ピッチを決定します。 10/20/40、、12.5/25/50、15/30/60cmのいずれかが選択できます それぞれに数字は副/主/倍となります。

# 「モーメント分割数」

版の曲げモーメントの計算数表の分割数を決定します。 6分割、8分割のいずれかを選択してください。 側壁、隔壁のモーメント計算に反映されます。底版は4分割固定です。

### 「使用鉄筋径」

配筋する鉄筋径の上限、下限をセットします。 D6~D41の範囲から選択してください。 「壁の名称等」

壁の名称等を設定します。設定した名称は帳票に反映されます。 「防波堤で初期化」ボタンを押すと 壁の名称 海側・陸側/港外側・港内側 ①[法線直角方向側壁] [港外側] ②[法線平行方向側壁港外側] [港内側] ③[法線平行方向側壁港内側] 堤頭側・堤幹側 ④[法線直角方向側壁] 「堤頭側] ②と③をまとめる場合の名称 [堤幹側] [法線平行方向側壁] 「係船岸(従来)で初期化」ボタンを押すと、 壁の名称 海側・陸側/港外側・港内側 ①[法線直角方向側壁] [海側] ②[法線平行方向側壁海側] [陸側] 堤頭側・堤幹側 ③[法線平行方向側壁陸側] ④[法線直角方向側壁] [堤頭側] ②と③をまとめる場合の名称 [堤幹側] [法線平行方向側壁]となります。

「係船岸で初期化」ボタンを押すと、

| 壁の名称          | 海側・陸側/港外側・港内側               |
|---------------|-----------------------------|
| ①[側壁]         | [海側]                        |
| ②[前壁]         | [陸側]                        |
| ③[後壁]         | 堤頭側・堤幹側                     |
| ④[側壁]         | [堤頭側]                       |
| ②と③をまとめる場合の名称 | [堤幹側]                       |
| [前後壁]         |                             |
|               | ++7 =   + <del>-</del> ++++ |

の様に初期設定されます。直接入力することもできます。

# 「丸めの方法」

丸めの方法を、四捨五入、五捨五入から選択できます。

「小数点以下桁数-荷重」

荷重値の小数点以下桁数を設定します。 「小数点以下2桁まで」、「小数点以下3桁まで」から選択できます。

### 「小数点以下桁数-モーメント」

モーメントの小数点以下桁数を設定します。 「小数点以下2桁まで」、「小数点以下3桁まで」から選択できます。

# 「状態の名称」

波の山が作用する場合および、波の谷が作用する場合の、通常、1文字の名称を変 更できます。

# 設計条件(3)

| 設計条件(1) 設計条件(2)                                                                                                    | 設計条件(3)                                                      | 設計条件(4)           | 設計条件(5)                                                                                                    | 設計条件(6)                                           | 許容                                   | 限界(1)  | 限界(2) |
|----------------------------------------------------------------------------------------------------|--------------------------------------------------------------|-------------------|----------------------------------------------------------------------------------------------------|---------------------------------------------------|--------------------------------------|--------|-------|
| <ul> <li>完成後側壁設計荷重の換算方法</li> <li>①等分布荷重に換算</li> <li>③ ②台形分布荷重に換算</li> </ul>                                                                                            |                                                              |                   | 辺長比 λ とモーメント係<br>● λ(計算値)に最も<br>○ λ(計算値)の近似                                                                   | 数<br>近い係数表値を採用<br>1値(係数表値から比                      | 月<br>:例配分)を採用                        |        |       |
| <ul> <li>○ 内側からの有重は①、外側からの有重は①、外側からの有重は①、外側からの有重は①、外側から成版中</li> <li>② かっといえ、端から底版中へよで</li> <li>○ 内側からの荷重は①、外側からの荷</li> </ul>                                           | 可重()波圧、王働土圧<br>心まで<br>苛重()波圧、主働土圧                            | E)(JØ             | <ul> <li>完成後側壁外側からの</li> <li>○ 三辺のみで計算</li> <li>● 三辺+四辺(係数</li> <li>○ 三辺+四辺(係数</li> <li>○ 四辺(係数表は四</li> </ul> | 荷重作用時(波圧、<br>表は四等分から比例<br>表は計算で求める)<br>等分から比例配分)( | 主働土圧)のモーメ<br>列配分)で計算<br>で計算<br>のみで計算 | ント計算 — |       |
| <ul> <li>側壁波圧作用時、各状態からの設計で</li> <li>● 各状態をひくつ面側の荷重の合計</li> <li>● 各状態をなりです。</li> <li>● 各状態から作用位置ごとに最大荷</li> <li>○ ないの片側ごとに最大の状態を言</li> <li>○ 状態が両側で違う場合は2状態を</li> </ul> | 育重の採用方法<br>けで比較、最大の1状<br>す重を抽出し設計荷重<br>設計荷重とする、採用<br>設計荷重とする | 態を<br>iとする<br>された | <ul> <li>四辺(係数表は計</li> <li>※三辺(三辺固定→)</li> <li>創壁隅角部の不釣合=</li> <li>通常の補正を行う</li> <li>内側筋ー補正する</li> </ul>      | 算で求める)のみで計<br>刀自由版、四辺(四)<br>ミーメント補正(皿軸)           | ド算<br>辺固定板)<br>こついて)                 |        |       |
| <ul> <li>● 法圧作用時において合計荷重が</li> <li>● 法圧作用時の荷重は無視</li> <li>○ 上端=波圧上端、下端=0の三角</li> </ul>                                                                                 | マイナス値になった場合<br>剤形分布荷重とする                                     |                   | <ul> <li>外側筋-補正した</li> <li>法線直角方向側壁の</li> </ul>                                                               | いてきい方を用いる<br>采用スパン                                | 5                                    |        |       |
| 完成後側壁内部荷重計算時、前面の<br>③ みた重量を水中重量で計算する<br>○ みた重量を空中重量で計算する                                                                                                    | Ҟ位>ふた下標高の均                                                   | 易合                | <ul> <li>大きい方のスパンを</li> <li>小さい方のスパンを</li> <li>※法線直角方向端室</li> <li>※追加は要検討</li> </ul>                          | E使用<br>E使用<br>Eののスパンが異なる <sup>1</sup>             | 場合のみ有効                               |        |       |

# 「完成後側壁の設計荷重の換算方法」

設計荷重の換算方法を

- A. 「① 等分布荷重に換算」、
- B.「② 台形分布荷重に換算」、
- C.「内側からの荷重は①、外側からの荷重(波圧、主働土圧)は②」 から選択できます。
- ◆漁港・漁場構造物設計計算例(平成16年新刊 P.126)ではCを採用
- ◆港湾構造物設計事例集(上巻 平成11年4月 2-27~33)ではBを採用

# 「完成後側壁の換算作用幅」

側壁の換算作用幅を

- A. 「① 完成後の内部水圧から底版の1/2まで」、
- B. 「② ケーソン天端から底版の1/2まで」、
- C.「内側からの荷重は①、外側からの荷重(波圧、主働土圧)は②」

から選択できます。

- ◆港湾構造物設計事例集(平成19年)下巻1-35ではΒを採用
- ◆漁港の防波堤・けい船岸等の設計指針と計算例(平成4年度改訂版 P135)は 内側からの荷重についてはAを採用、外側からの荷重の事例はない。

# 「側壁波圧作用時、各状態からの設計荷重の採用方法」

複数状態からの設計荷重の採用方法を以下の3種類から指定します。 「各状態をスパン両端の荷重の合計で比較、最大の1状態を設計荷重とする」 「各状態から作用位置ごとに最大荷重を抽出し設計荷重とする」 「スパンの片側ごとに最大の状態を設計荷重とする、 採用された状態が両側で違う場合は2状態を設計荷重とする」 それぞれの詳細は、「底版各状態からの設計荷重の採用方法」に記載しています。 「側壁波圧作用時において合成荷重がマイナス値になった場合」 「波圧作用時の荷重は無視」…波圧作用時の設計荷重を無視(0にする)します。 「上端=波圧上端、下底=0の三角形分布荷重とする」 …設計荷重の上端には波圧の上端を下端は0とします。

# 「完成後側壁内部荷重計算時、前面水位>ふた上標高の場合」

「ふた重量を水中重量で計算する」…ふたが水没すると考え水中重量で計算」します。 「ふた重量を空中重量で計算する」…前面水位に関わらず空中重量で計算します。 「辺長比入とモーメント係数」

A. 「λ(計算値)に最も近い係数表を採用」

…版の計算数表から辺長比 $\lambda$ (計算値)に最も近い $\lambda$ のモーメント係数を採用します。 B. 「 $\lambda$ (計算値)の近似値(係数表から比例配分)を採用」

…辺長比 $\lambda$ (計算値)の近似値(版の計算数表から比例配分したもの)のモーメント係数を採用します。

◆港湾構造物設計事例集(平成19年)下巻1-45)、

漁港の防波堤・けい船岸等の設計指針と計算例(平成4年度改訂版 P142)は 共にAを採用

# 「完成後側壁外側からの荷重作用時(波圧、主働土圧)のモーメント計算」

完成後側壁外側からの荷重作用時(波圧、主働土圧)のモーメント計算時の 版の考え方を決定します

A. 「三辺のみで計算」…三辺固定一辺自由版としてのみ計算します。

B. 「三辺+四辺(係数表は四等分から比例配分)で計算」

…三辺固定一辺自由版と四辺固定版として計算します。四辺固定版の係数表は四等 分のものを比例配分して使用します

C. 「三辺+四辺(係数表は計算で求める)で計算」

…三辺固定一辺自由版と四辺固定版として計算します。四辺固定版の係数表は計算 値を使用します

D.「四辺(係数表は四等分から比例配分で求める)のみで計算」

…四辺固定版として計算します。四辺固定版の係数表は四等分のものを比例配分し て使用します

E.「四辺(係数表は計算で求める)のみで計算」

- …四辺固定版として計算します。四辺固定版の係数表は計算値を使用します
- ◆漁港・漁場構造物設計計算例(平成16年新刊 P.130)では原則Aを採用
- ◆港湾構造物設計事例集(平成19年)下巻1-45)ではBを採用

# 「側壁隅角部の不釣合モーメント補正(皿軸について)」

「通常の補正を行う」…通常の方法で補正します。

「内側筋-補正するが大きい方は減らさない、外側筋-補正しない大きい方を用いる」

…内側筋については補正するが大きい方は減らしません、外側筋ついては補正せずに大きい方を用います。

※具体的な補正の方法は商品概説書(別冊)を参照してください。

# <u>設計条件(4)</u>

| 设計条件(1)設計条件(2)設計条件(3)設計条件(4)設計条件(5)設                                                                                                    | 計条件(6) 許容 限界(1) 限界(2)                                                                                                    |  |  |  |  |
|----------------------------------------------------------------------------------------------------|----------------------------------------------------------------------------------------------------|--|--|--|--|
| 底版各状態から設計荷重の採用方法<br>● 各状態をスパン両端の荷重の合計で比較、最大の1状態を設<br>計荷重とする                                                                                                    | 摩擦増大マット考慮時の浮遊時静水圧−底版<br>● 静水圧&f=(喫水高+余裕高)×海水単重<br>○ 静水圧&f=(喫水高+余裕高-摩擦増大マット厚)×海水単重                                            |  |  |  |  |
| <ul> <li>○ 各状態から作用位置ごとに最大荷重を抽出し設計荷重とする</li> <li>○ スパンの片側ごとに最大の状態を設計荷重とする、採用され</li> <li>○ た状態が両側で違う場合は2状態を設計荷重とする</li> </ul>                                       | 摩擦増大マット考慮時の完成後自重 − 底版<br>● 摩擦増大マット重量を考慮する<br>○ 摩擦増大マット重量を考慮すない                                                               |  |  |  |  |
| <ul> <li>合成荷重に凸荷重が発生した場合の処理−底版</li> <li>● 凸部分の等分布荷重に換算</li> <li>○ 凸部分を近いスパンに振る</li> <li>○ 凸部分を無視する</li> <li>○ 凸部分にも通常の換算方法を適用</li> </ul>                          | <ul> <li>○ 学が B/C+ ア+ 上型 こうえ こう</li> <li>フーチングのせん断力の検討断面</li> <li>● 壁前面</li> <li>○ 壁前面から付根高/2離れた箇所</li> </ul>                |  |  |  |  |
| 合成荷重に凸荷重が発生した場合の処理−フーチング<br>● 凸部分の等分布荷重に換算<br>○ 凸部分を近いスパンに振る<br>○ 凸部分を無視する<br>○ 凸部分にも通常の換算方法を適用                                                                   | <ul> <li>○ 壁前面から付根高/2離れた箇所(コンクリート標準示方書の方法)</li> <li>底版鉄筋の配筋順</li> <li>● 法線直角方向鉄筋が外側</li> <li>○ 法線平行方向鉄筋が外側</li> </ul>        |  |  |  |  |
| <ul> <li>合成荷重に変化点がある場合の換算ルールー底版、フーチング</li> <li>● 台形荷重に換算(従来[事例集])</li> <li>○ 等分布荷重に換算(三建の内規)</li> <li>※L'≧L/2→最大荷重の等分布荷重、L'<l 2→換算等分布荷重<="" li=""> </l></li></ul> | <ul> <li>フーチング有効高さ(傾き1:3超の場合)</li> <li>● フーチング先端高+フーチング先端からの距離/3</li> <li>○ フーチング付根高</li> <li>※ フーチング形状が台形形状の場合のみ</li> </ul> |  |  |  |  |

# 「底版各状態からの設計荷重の採用方法」

複数状態からの設計荷重の採用方法を指定します。 「各状態をスパン両端の荷重の合計で比較、最大の1状態を設計荷重とする」…① 「各状態から作用位置ごとに最大荷重を抽出し設計荷重とする」…② 「スパンの片側ごとに最大の状態を設計荷重とする、

採用された状態が両側で違う場合は2状態を設計荷重とする」···③ 以下に例を示す。

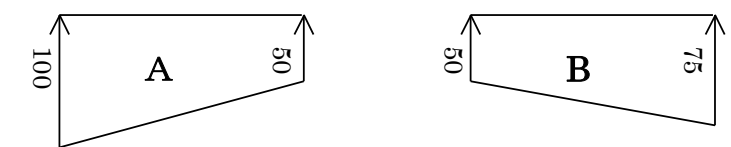

この状態Aと状態Bから①、②、③それぞれの設計荷重は以下のようになる

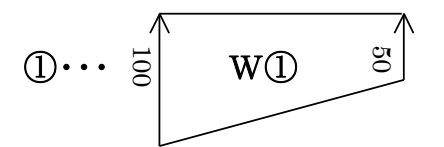

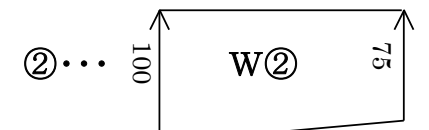

作用位置両側の合計を比べ 100+50>50+75 から状態Aが設計荷重となる、

各作用位置で荷重を比較し 左側では A の 100(100>50)が 右側では B の 75(50<75)を採用され W②が設計荷重となる

右側では 100>50 から状態Aが、 左側では 50<75 で状態Bが採用され A、B双方が設計荷重となる

# 「合成荷重に凸側が発生した場合の処理ー底版」

合成荷重から設計荷重に換算する場合のルールです。底版に適用されます。 「凸部分の等分布荷重に換算」・・・① 「凸部分を近い作用点に振って台形分布荷重に換算」・・・② 「凸部分を無視する」・・・③ 「凸部分にも通常の換算方法を適用」・・・④

# オプションによる設計荷重の適用例

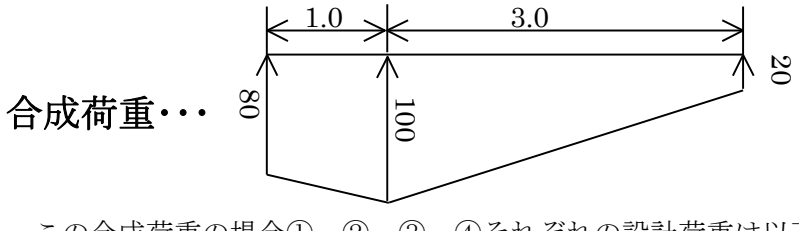

この合成荷重の場合①、②、③、④それぞれの設計荷重は以下の様に なります

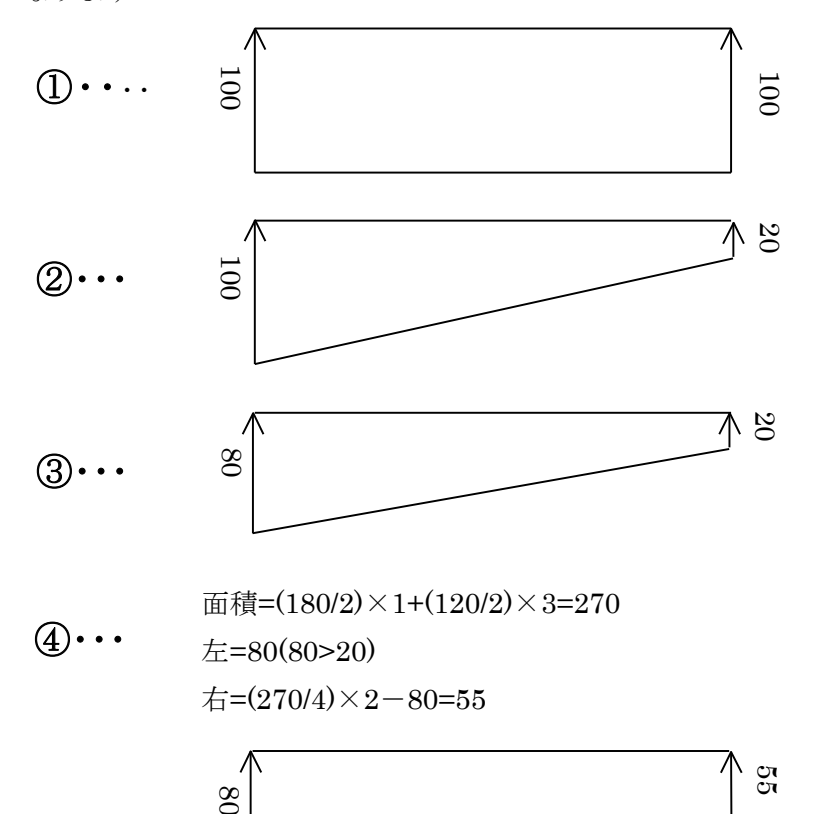

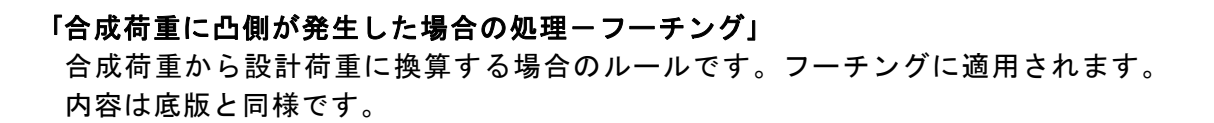

「合成荷重に変化点がある場合の換算ルールー底版、フーチング」 合成荷重に変化点がある場合の換算ルールを以下から選択します。

「台形荷重に換算(従来[事例集])」

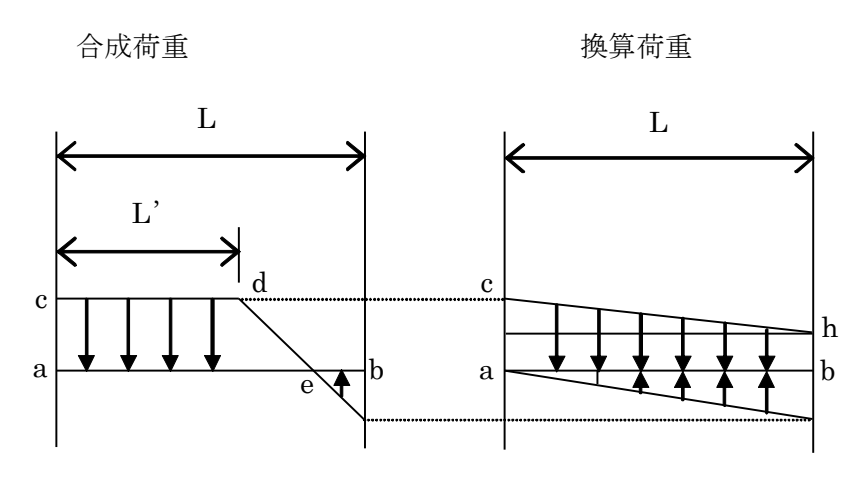

a と b を結び四辺形 acdb と同面積で ab,ac を共通とする 台形 abhc に換算する

「等分布荷重に換算(三建の内規)」

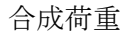

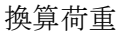

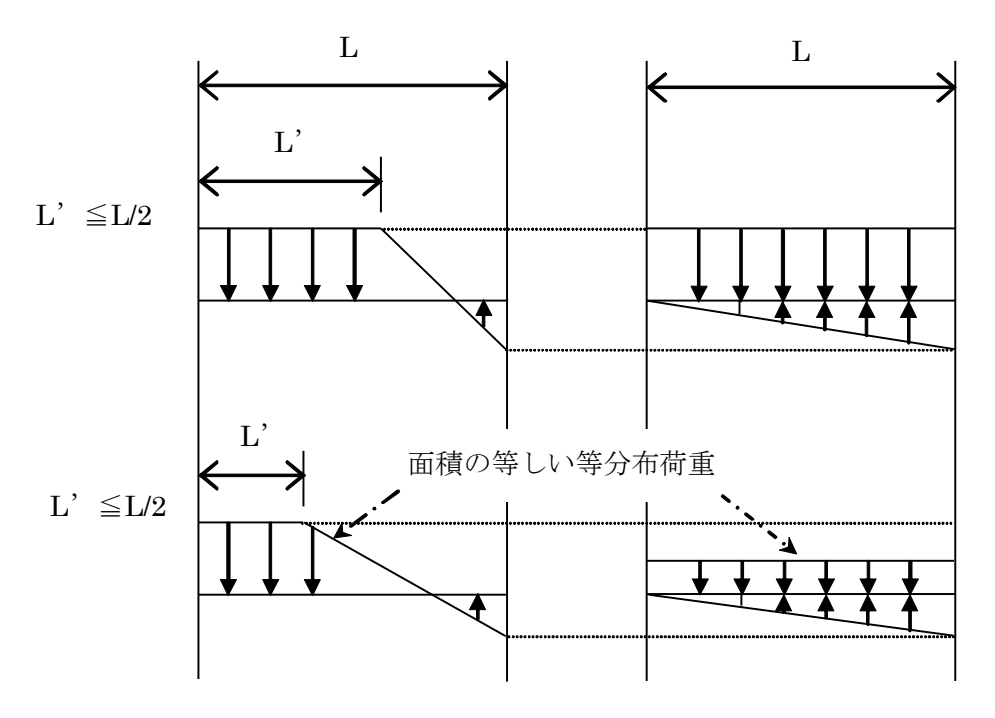

# 「摩擦増大マット考慮時の浮遊時静水圧ー底版」

摩擦増大マット考慮時の浮遊時の底版の静水圧の計算方法を以下から選択できま す。

「静水圧Sf=(喫水高+余裕高)×海水単重」

「静水圧Sf=(喫水高+余裕高-摩擦増大マット厚)×海水単重」

# 「摩擦増大マット考慮時の完成後自重ー底版」

摩擦増大マット考慮時の完成後の底版の自重の計算方法を以下から選択できます。 「摩擦増大マット重量を考慮する」 「摩擦増大マット重力を考慮しない」

# 「フーチングのせん断力の検討断面」

フーチングのせん断力の検討断面を選択します。 「壁前面」…検討断面をA1、作用幅をL1とします 「壁前面から付根高/2離れた場所」…検討断面をA2、作用幅をL2とします 「壁前面から付根高/2離れた場所(コンクリート標準示方書の方法)」

…検討断面をA2、作用幅をL2とします、またせん断力をコンクリート示 方書の方法で軽減します

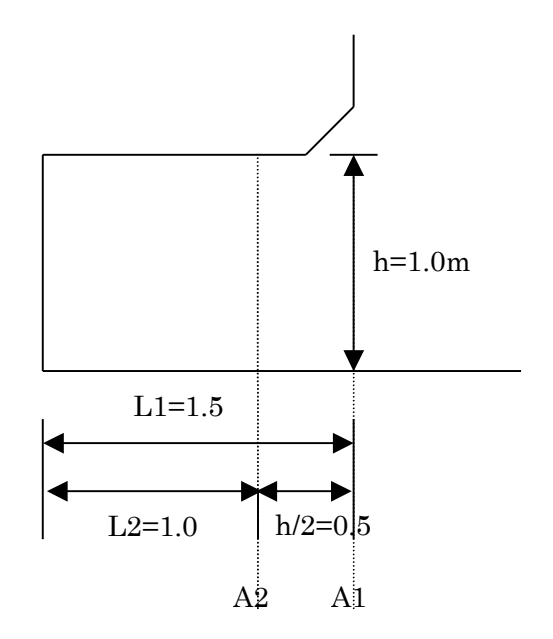

# [参考]

直接支持される部材の設計せん断力は、柱または壁前面から検討断面の部材の有効 高さの3倍の範囲にある荷重を下式に示すλで除した荷重が作用する物として求め てよい

$$\lambda = \frac{3}{a/b}$$

ただし、λは6.0以下とする ここに、a:柱または壁前面から荷重作用点までの距離 d:検討断面における部材有効高さ

◆【2002年制定】コンクリート標準示方書[構造性能照査編]P.219

# 「底版鉄筋の配筋順」

底版の法線直角方向鉄筋と法線平行方向鉄筋の配筋順を設定します。

「フーチング有効高さ(傾き1:3超の場合)」

フーチングの傾きが1:3の場合の有効高さを以下から選択します。

A. フーチング先端高+フーチング先端高からの距離/3

B.フーチング付根高

フーチングの傾きが1:3超の場合、傾き1:3までしか有効高さを考慮したくない場合 はA,そうでない場合はBを選択してください。

0.5

例.フーチング先端高=0.4m フーチング付根高=0.4+0.2=0.6m フーチング幅 =0.5m
の場合、
Aでは有効高さ=0.4+0.5/3=0.566m
Bでは有効高さ=0.4+0.2 =0.6m
となります。
尚、せん断詳細位置が「フーチング付根高/2」の場合は せん断の有効高さが
Aでは有効高さ=0.4+(0.5-0.3)/3=0.466m
Bでは有効高さ=0.4+0.2\*(2/5)=0.48m
となります。
※フーチングが台形形状のみの項目です。

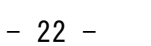

# 設計条件(5)

| 設計条件(1) 設計条件(2) 設計条件(3) 設計条件(4                                                  | ) 設計条件(5) 設計条件(6) 許容 🕅                                                                                          | <b>艮界(1)</b> |
|---------------------------------------------------------------------------------|----------------------------------------------------------------------------------------------------|--------------|
| 隔壁-底版との抜け出し計算に使用する荷重<br>〇 下向き最大荷重を採用<br>④ スパンの両端の平均荷重の最大を採用                     | モーメント計算時のLyの採用ルール<br><ul> <li>         ・ 最大の室幅を採用(従来)         </li> <li>         ・ 最小の室幅を採用         </li> </ul> |              |
| 隔壁 - 底版との抜け出しの作用範囲(鉛直筋)<br>④ 底版との付著部のみ<br>〇 隔壁全体                                | <ul> <li>個別に指定</li> <li>法線直角方向検討時 A室 &gt;</li> <li>法線平行方向検討時 1室 &gt;</li> </ul>                                 |              |
| 隔壁-側壁との抜け出しの作用力の検討位置<br>● 底版中心線<br>○ 底版中心線 + L/2の位置                             | 隔壁 - 底版との抜け出しの作用幅(LXLY)<br>● 自動計算                                                                               |              |
| 法線直角方向(側壁の隅角部Ⅲのモーメント<br>● 法線平行方向の隅角部Ⅲの波圧(土圧)を考慮する<br>○ 法線平行方向の隅角部Ⅲの波圧(土圧)を考慮しない | <ul> <li>個別に指定</li> <li>法線直角方向</li> <li>法線平行方向</li> <li>1室</li> </ul>                                           |              |
| 法線平行方向側壁陸側の内部水圧(係船岸のみ)<br>● L.WLとの水位差<br>○ R.WLとの水位差                            | 平均スパンの場合選択室と次の室を採用します<br>例 A室を選択した場合(A室とB室の平均スパンを採用)<br>□ LXを平均スパンとする                                           |              |

### 「隔壁-底版の抜け出し計算に使用する荷重」

以下のいずれかを選択できます

「下向き最大荷重を採用」

「スパン両側の平均荷重の最大を採用」

# 「隔壁ー底版の抜出力の作用範囲(鉛直筋)」

自動配筋の際に隔壁と底版の抜出力が作用する範囲を選択できます。 「底版との付着部のみ」・・・格子2以降には作用しません。 「隔壁全体」・・・隔壁全体に作用します。

# ※どちらを選択しても配筋編集で変更可能です。

# 「隔壁ー側壁との抜け出しの作用力の検討位置」

以下のいずれかを選択できます

「底版中心線」

「底版中心線+L/2の位置」

「法線直角方向側壁の隅角部皿のモーメント」

「法線平行方向の隅角部Ⅲの波圧(土圧)を考慮する」

「法線平行方向の隅角部Ⅲの波圧(土圧)を考慮しない」

法線平行方向側壁の隅角部の皿にかかる波圧(土圧)のよるモーメントを同一箇所

である法線直角方向の隅角部の皿に考慮するかどうか選択できます。

### 「法線平行方向側壁陸側の内部水圧(係船岸のみ)」

法線平行方向側壁陸側の内部水圧を求める方法を「L.W.Lとの水位差」と「R.W.Lとの 水位差」から選択します。R.W.Lが有効な係船岸のみ有効なオプションです。

### 「モーメント計算時のLyの採用ルール」

底版モーメント計算時のLyの採用ルールを以下から選択します。

「端室と中央室を比較し大きい方を採用(従来)」

「端室と中央室を比較し小さい方を採用」

「個別に指定」

「個別に指定」を選択した場合は、法線直角方向検討時、法線平行方向検討時のLyの 室を直接指定します。

「隔壁-底版との抜け出しの作用幅LXLY」

隔壁と側壁の抜け出し計算の作用幅LXLYの採用ルールを以下から選択します 「自動計算」

「個別に指定」

LXを平均スパンとする場合は、「LXを平均スパンとする」にチェックを入れます

「自動計算」を選択し、「LXを平均スパンとする」にチェックが入っていない場合は、 「最大のスパン(基準の方法)」…LXとして最大のスパンを採用します。…① 港湾の施設の技術上の基準・同解説はこちらを採用しています。 「自動計算」を選択し、「LXを平均スパンとする」にチェックが入っている場合は LXとして平均スパンの最大値を採用します。…②

端室が最大スパンのケーソンを例にとると以下のようになります。

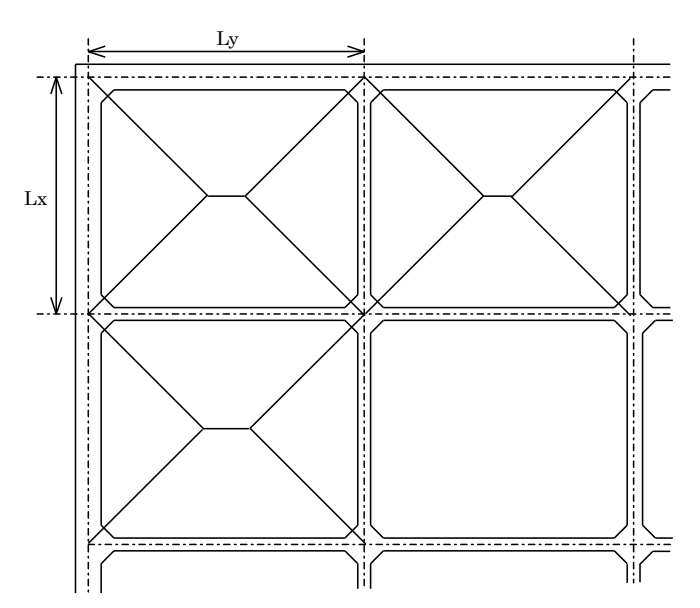

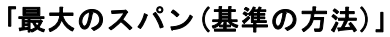

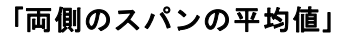

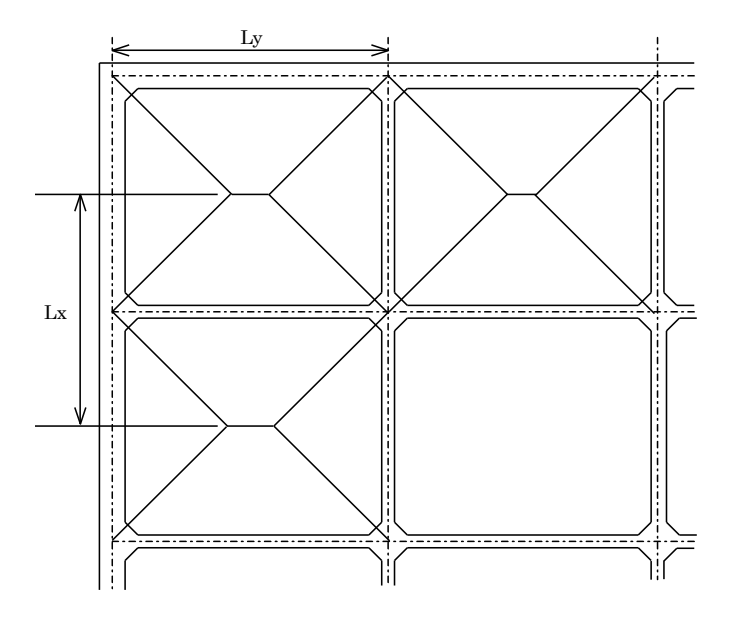

# 設計条件(6)

設計条件(1)設計条件(2)設計条件(3)設計条件(4)設計条件(5)設計条件(6) 許容 限界(1) 限界(2)

```
有効厚にハンチ/3を考慮する箇所
 側壁水平方向
 ☑ I - 1、Ⅱ - 1 ☑ Ⅲ - 1 ☑ Ⅲ - 2以降
 側壁鉛直方向
 ☑ I - 1、I - 1 ☑ II - 1 ☑ II - 2以降
 隔壁水平方向
 □ I - 1、I - 1 □ II - 1 □ II - 2以降
 隔壁鉛直方向
 □ I - 1、I - 1 □ I - 1 □ I - 2以降
 底版MY方向:法線平行方向(通常時)、法線直角方向(堤頭時)
 ☑ I - 1、I - 5、I - 1、I - 5
 🗹 🖩 🗕 1 🔍 🗐 🗕 5
                    ☑ Ⅲ-2~4
 底版MX方向:法線直角方向(通常時)、法線平行方向(堤頭時)
 ☑ I - 1、I - 5、I - 1、I - 5
 ☑ 🗉 – 1 、 🔟 – 5
                   ☑ 🏾 – 2∼4
 フーチング
 □ 下側(曲げ) □ 下側(せん断)
配筋結果-底版の文字サイズ
● 標準(100%) ○ 大きめ(200%)
```

| エーマント総括に状能を表示する           |         |       |                |  |  |
|---------------------------|---------|-------|----------------|--|--|
| <ul> <li>●表示する</li> </ul> |         |       |                |  |  |
| ○ 表示しない                   |         |       |                |  |  |
| □荷重図-荷重伯                  | 値の文字サイ  | ィズー   |                |  |  |
| ● 標準(100%)                |         |       |                |  |  |
| ○ やや大きめ                   | (120%)  |       |                |  |  |
| 011770                    | (12010) |       |                |  |  |
| 横表示の図(底                   | 版-法直/法  | 去平方   | 向の検討、配筋結果)の向き- |  |  |
| ◉ 従来、タイ                   | トルー左、   | 文字-   | ·下/左           |  |  |
| ○180度回転、                  | タイトル右   | 5、文3  | 字−上/右          |  |  |
| 隔空白 赤に うち                 |         |       | \<br>\         |  |  |
| 「陶羊日里に垣加                  | 山りつ何里し  | KN/MZ | , .            |  |  |
| 法直方向                      |         | 一法平   | 方向             |  |  |
| A室 0.000                  |         | 1室    | 0.000          |  |  |
| B室 0.000                  |         | 2室    | 0.000          |  |  |
| C室 0.000                  |         | 3室    | 0.000          |  |  |
| D室 0.000                  |         | 4室    | 0.000          |  |  |
| E室 0.000                  |         | 5室    | 0.000          |  |  |
| F室 0.000                  |         | 6室    | 0.000          |  |  |
| G室 0.000                  |         | 7室    | 0.000          |  |  |
| H室 0.000                  |         | 8室    | 0.000          |  |  |
|                           |         |       |                |  |  |

# 「有効厚にハンチ/3を考慮する箇所」

ハンチ部分の有効厚の設定をします。

ハンチを考慮させたい箇所にチェックを付けてください。

### 「配筋結果-底版の文字サイズ」

配筋結果-底版の文字サイズを、「標準(100%)」、「大きめ(200%)」から選択できま す。「大きめ(200%)」を選択した場合は文字の重なりを防止するため、配筋ピッチは タイトルに表示されます。

「モーメント総括に状態を表示する」

モーメント総括に状態表示をする/しないの切り替えができます。

### 「荷重図ー荷重値の文字サイズ」

帳票の荷重図の荷重値の文字サイズを、「標準(100%)」、「やや大きめ(120%)」

から選択できます。

「横表示の図(底版-法直/法平方向の検討、配筋結果)の向き」

帳票の横方向の図を「従来 タイトルー左、文字—下/左」、「180度回転 タイトル右、 文字ー上/右」から選択できます。

### 「隔室自重に追加する荷重(kN/m2)」

底版検討時の隔室に考慮する荷重を設定します。

例. A室のみコンクリート充填等の場合、他室との差分を入力します。

<u>許容</u>

| 設計条件(1) 設計条件(2) 設計条件(3)                                                              | 設計条件(4) | 設計条件(5) | 設計条件(6) | 許容 |
|--------------------------------------------------------------------------------------|---------|---------|---------|----|
| 許容応力度(N/mm2)<br>鉄筋(σsa) <u>1960</u><br>コンクリード(σca) <u>9.0</u><br>せん版(てa) <u>0.90</u> |         |         |         |    |
| 据付時隔壁の荷 <u>重</u><br>④ 長期荷重(P=P/1.5)に換算する<br>○ 短期荷重(Pをそのまま使用)とする                      |         |         |         |    |
| 静穂時の検討(底版、フーチング)をする(35波堤のみ)<br>○ 検討する<br>◎ 検討しない                                     |         |         |         |    |

許容応力度法のみで使用する設計条件です。

# 「許容応力度(N/mm<sup>2</sup>)」

鉄筋、コンクリート、コンクリートのせん断の各許容応力度を設定します。 「据付時隔壁の荷重」

据付時の隔壁の荷重を長期荷重に換算する(P=P/1.5)か、

そのまま使用する(P=P)か選択できます。

# 「静穏時の検討(底版、フーチング)をする(防波堤のみ)」

完成後、底版、フーチングにおいて、静穏時の検討をするか、 しないか選択できます。

# **限界(1)**

| 設計条件(1) 設計条件(2) 設計条件                                                                                                    | +(3) 設計条件                                  | (4) 設計条件(5)                                                                                                | 設計条件(6)                                                                   | 許容                                | 限界(1) | 限界(2) |
|----------------------------------------------------------------------------------------------------|--------------------------------------------|----------------------------------------------------------------------------------------------------|---------------------------------------------------------------------------|-----------------------------------|-------|-------|
| 鉄筋の引張降伏強度 fyk(N/mm2)<br>鉄筋の引張強度 fuk(N/mm2)<br>コンクリートの圧縮降伏強度 fck(N/mm2)<br>下(外)筋の許容ひび専則/幅Wilmの係数<br>上(内)筋の許容ひび専則/幅Wilmの係数<br>ての手容びで専門/幅Wilmの所象数<br>ての                                              | 345.0<br>490.0<br>30.0<br>0.0035<br>0.0040 | 使用性-鉄筋応力度の<br>使用性-変動荷重の射<br>潜外側(海側)フーチング<br>港内側(陸側)フーチング                                                   | D <sup>1</sup> 曽加量の制限値(N/mm<br>負度の影響を考慮するため<br>のk2 0.5~1.0<br>のk2 0.5~1.0 | 2) 120.0<br>の(系数k 2<br>1.0<br>1.0 |       |       |
| ユレイジあの手容り(2番)(Marvinno)(未安)<br>コンクリートの収留およびクリーブ等によるびび割(1幅の)増加を<br>考慮するための数値をの<br>創璧 底版 7ーチング 隔壁<br>外側 0.00010 下側 0.00010 0.00010 0.00010<br>内側 0.00010 上側 0.00010 ******************************* |                                            | 使用性WiimのかぶりC<br>● 入力値を使用<br>● 最小かぶり(外側)で<br>※隔壁はどちらを違:<br>疲労破壊 - ユンクリート/<br>● 永久荷重による応:                    | cm、内(創5cm)を使用<br>捩しても隔壁厚/2<br>応力度(σc)が交番する場<br>力度(σ)を0とする                 |                                   |       |       |
| ヤング係数(kN/mm2)<br>Es鉄筋 Ecコンター<br>ヤング係数比 n=Es/Ec 200.0 / 28.0                                                                                                    | -\-<br>  = 7.1                             | <ul> <li>秋久何重にはる応:</li> <li>歳労破壊 - 径の異なる</li> <li>小さい方の径を採り</li> <li>大きい方の径を採り</li> <li>主筋の径を採用</li> </ul> | カ度(♂p)を0としない<br>交互配筋の場合のΦの病<br>利<br>利                                     | 彩用ルール                             |       |       |
| ※マークの表示方法<br>● 使用性で決定した箇所に表示(従来)<br>○ 断面破壊の安全率<使用性のひび割れ比<br>○ 表示しな()                                                                                                    | この箇所に表示                                    | 下記計算式中の鉄筋径<br>使用性:W=k1{4C+0.70<br>疲労破壊: α=k0(0.81<br>● 公称直径を使用<br>○ 呼び径を使用                                 | ≩Φの採用値<br>(CΦ−Φ)∦σse/Es+εΦ<br>−0.003Φ)                                    | )]                                |       |       |

限界状態設計法のみで使用する設計条件です。

「鉄筋の引張降伏強度f'yk(N/mm<sup>2</sup>)」

鉄筋の引張降伏強度を入力してください。

### 「鉄筋の引張強度fuk(N/mm<sup>2</sup>)」

鉄筋の引張強度を入力してください。

- 「コンクリートの圧縮降伏強度f' ck(N/mm<sup>2</sup>)」
- コンクリートの圧縮降伏強度を入力してください。
- 「下(外)筋の許容ひび割れ幅Wlimの係数」

下(外)筋の許容ひび割れ幅Wlimの係数を入力してください。

# 「上(内)筋の許容ひび割れ幅Wlimの係数」

上(内)筋の許容ひび割れ幅Wlimの係数を入力してください。

「コンクリートの収縮及びクリープ等によるひび割れ幅の増加を考慮するための数 値εφ」

使用性のひび割れ幅を求める際に使用するコンクリートの収縮およびクリープ等 によるひび割れ幅の増加を考慮するための数値 ε φの値を側壁外側/内側、底版下 側/上側、フーチング、隔壁に対して入力してください。

※一般の場合100×10<sup>-6</sup>程度

### 「ヤング係数」

鉄筋、コンクリートそれぞれのヤング係数を入力してください。

「※マークの表示方法」

帳票および画面に表示される※マークの表示方法を以下から設定します。 「使用性で決定した箇所に表示(従来)」

「断面破壊の安全率く使用性のひび割れ比の箇所に表示」

「表示しない」

### 「使用性-鉄筋応力度の増加量の制限値(N/mm2)」

せん断ひび割れの検討に使用する鉄筋応力度の制限値σseを設定します。

# 「使用性-変動荷重の頻度を考慮するための係数k2」

せん断ひび割れの検討に使用する係数k2を設定します。

# 「使用性WlimのかぶりC」

使用性のWlimに使用するかぶりCを選択します。 「入力値を使用」・・・入力項目のかぶりを使用します。 「最小かぶり(外側7cm、内側5cm)を使用」・・・入力項目を無視して最小かぶりを使用 します。

# 「疲労破壊-コンクリート応力度(σp)が交番する場合」

コンクリートの設計疲労強度の計算において、交番荷重を受ける場合の 永久荷重による応力度のの処理の仕方を決定します

「永久荷重による応力度(σp)をOとする」… σpを0として計算します。

# 「永久荷重による応力度(σp)をOとしない」… σpは計算値を使用します。

# 「疲労破壊-径の異なる交互配筋の場合のφの採用ルール」

設計疲労強度の計算に使用する $\phi$ (鉄筋直径)について、径の異なる 交互配筋を使用した場合の $\phi$ の採用ルールを決定します。

「小さい方の径を採用」···小さい方の鉄筋径をφとします。

- 「主筋の径を採用」・・・主筋の鉄筋径をゆとします。

# ※基準書には特に明確な記述はありませんが、 φ は大きい方を使用した方が 一割程度安全側の設計となります。

# 「下記計算式中の鉄筋径々の採用値」

使用性:W=k1{4C+0.7(C*φ*-*φ*}[*σ*se/Es+ε*φ*]

疲労破壊: *α* =k0(0.81-0.003*φ*)

# 限界(2)

| 設計条件(1) 設計条件(2) 設計条件(3) 設計条件(4) 設計条件                   | (5)設計条件(6) 許容 限界(1) 限界(2)                                                                                                    |
|--------------------------------------------------------|----------------------------------------------------------------------------------------------------|
| ひび割れ幅の算定式中のK2<br>⑥ K2=15/(f'c+20)+0.7を使用 〇 入力値を使用 0.90 | - 不釣り合いモーメントの補正について<br>○ 補正しない<br>● 施工時[浮遊時]、永続状態[静穏時]について補正する                                                                                          |
| 側壁の前面水位に考慮する波高<br>○ H1/3/2を考慮<br>◉ HMax/3を考慮           | ○施工時[浮遊時)、永続状態[静穏時]、波浪に関する<br>変動状態[波の谷作用時]について補正する<br>※だたし、状態が片側にしかない場合は補正しない<br>例,前壁のみに[波の谷作用時]があり、側壁にはない<br>い場合、[波の谷作用時]の補正はしない                       |
| 側壁の前面水位に考慮する波高-疲労破壊<br>◉ H1/3/2を考慮<br>○ HMax/3を考慮      | フーチングのせん断力の検討                                                                                                    |
| - 永続状態の検討(底版、フーチング)をする(防波堤のみ)<br>● 検討する<br>○ 検討しない     | <ul> <li>○ 棒部材として検討</li> <li>● ディーブビーム(コンクリート標準示方書2002)として検討</li> <li>○ ディーブビーム(コンクリート標準示方書2017)として検討</li> <li>※ ディーブビームの適用範囲 長さ/付け根高&lt;2.0</li> </ul> |

限界状態設計法のみで使用する設計条件です。

# 「ひび割れ幅の算定式中のK2」

ひび割れ幅の算定式中のK2をプログラム内部で計算するか、入力値を使用するか を選択します。

◆【2002年制定】コンクリート標準示方書[構造性能照査編]P.101

### 「側壁の前面水位に考慮する波高」

側壁の前面水位に考慮する波高を、[H1/3/2]と[Hmax/3]から選択します。 波高値は外カ→波圧タブで設定します。

◆港湾の施設の技術上の規準・同解説(下巻)P.499

# 「側壁の前面水位に考慮する波高ー疲労破壊」

疲労破壊での側壁の前面水位に考慮する波高を、[H1/3/2]と[Hmax/3]から選択します。

波高値は疲労破壊タブで設定します。

### 「永続状態の検討(底版、フーチング)をする(防波堤のみ)」

底版、フーチングにおいて、永続状態の検討をするかしないか選択します。 選択するとした場合、 安全性(断面破壊)において永続状態(D0)=0.9D+1.1F+1.1R) 使用性(ひび割れ)において永続状態(D0)=1.0D+1.0F+1.0R) の検討を行います。

# 「不釣り合いモーメントの補正について」

側壁隅各部の不釣り合いモーメント補正の方法を 【補正しない】、【施工時[浮遊時]、永続状態[静穏時]について補正する】 【施工時[浮遊時]、永続状態[静穏時]、波浪に関する変動状態[波の谷作用時] について補正する】から選択します。 「フーチングのせん断力の検討」

せん断力を棒部材として検討するか、ディープビームとして検討するかを選択し ます。ディープビームとして検討する場合は準拠するコンクリート標準示方書を選 択します。β<sub>n</sub>の式が異なります。

 $\beta_p = \sqrt[3]{100p_w} \le 1.5 \cdot \cdot \cdot$ 【2002年制定】コンクリート標準示方書

 $\beta_p = \frac{1+\sqrt{100p_v}}{2} \le 1.5$ ・・・【2017年制定】コンクリート標準示方書

※ディープビームとして検討を選択する場合は、適用範囲(長さ/付け根高<2.0) に注意してください。

◆【2002年制定】コンクリート標準示方書[構造性能照査編]P.190

◆【2017年制定】コンクリート標準示方書[設計編]P.189

# <u>4-2. 堤体寸法</u>

堤体寸法に関する項目です。 複数のタブで構成されます。 ツールバーの堤体寸法ボタンを押すと選択できます。 【入力(I)】→【堤体寸法】メニューからでも同様です。

<u>寸法(1)</u>

| 寸法(1)         | 寸法(2) 寸 | 法(3)                                                                                                    |
|---------------|---------|----------------------------------------------------------------------------------------------------|
| - 堤体標高(m)     |         |                                                                                                    |
| ケーソン天端        | 2.000   |                                                                                                    |
| ケーソン下端        | -13.000 |                                                                                                    |
| <b>周</b> を( ) |         |                                                                                                    |
| )字(m)         |         |                                                                                                    |
| 前壁            | 0.400   |                                                                                                    |
| 後壁            | 0.400   | 海                                                                                                    |
| 側壁            | 0.400   | 「フーチング(m) / (m) / |
| 隔壁            | 0.200   |                                                                                                    |
| ハンチ           | 0.200   |                                                                                                    |
| ふた            | 0.500   | 先端高 0.500 0.500 し.500                                                                                                    |
| 中詰砂           | 12.700  | 付根高 0.700 0.700                                                                                                    |
| バラスト材1        | 1.000   | 7-チングヘンチ 0.000 0.000 ←法線直角方向→                                                                                                    |
| バラスト材2        | 0.000   | ※フーチングがない場合は幅0を入力                                                                                                    |
| 底版            | 0.600   | ※付根高=先端高なら水平形状                                                                                                    |
| 摩擦増大マット       | 0.080   | ※フーチングハンチは水平形状のみ有効                                                                                                    |

「堤体-標高(m)」

ケーソン天端、ケーソン下端の標高を入力してください。

「厚さ(m)」

前壁、後壁、側壁、隔壁、ハンチ、ふた、中詰砂、バラスト材1、バラスト材2、底版、 摩擦増大マットの厚さを入力してください。

「フーチング」

形状、フーチングの幅、先端高、付根高、フーチングハンチ寸法を入力してください。

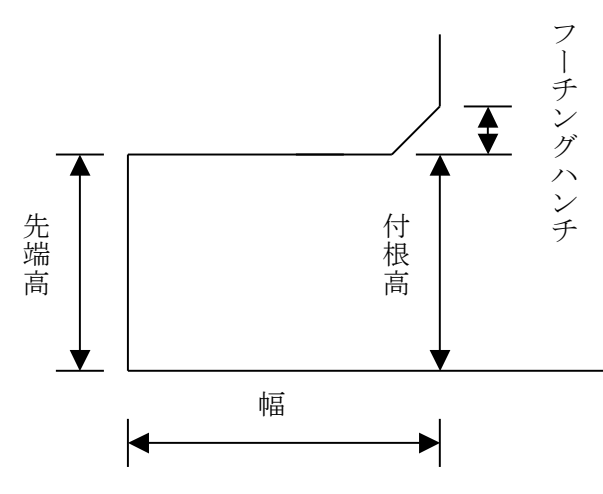

<u>寸法(2)</u>

| 寸法(1) 寸法(2)                                                                                                    | 寸法(3)                            |        |       |    |    |    |              |
|----------------------------------------------------------------------------------------------------|----------------------------------|--------|-------|----|----|----|--------------|
| 室寸法(m)<br>室数<br>法線直角方向 4 ~<br>法線平行方向 3 ~                                                                                                    |                                  |        |       |    |    |    | 1            |
| 法線直角方向 法線<br>A室 <u>3.900</u> 1室<br>B室 <u>3.900</u> 2室                                                                                         | 平行方向<br>3.600<br>3.600           |        | A3    | B3 | C3 | 03 |              |
| C室         3.900         3室           D室         3.900         4室           E室         0.000         5室           F室         0.000         6室 | 3.600<br>0.000<br>0.000<br>0.000 | 海側/港外側 | A2    | B2 | C2 | 02 | 陸側/港内側       |
| G室         0.000         7室           H室         0.000         8室           底版全体幅(m)         8                                                | 0.000<br>0.000<br>更新             | 法線平    | A1    | B1 | Cl | D1 |              |
| 法線直角方向19.000m(フーラ<br>法線平行方向12.000m<br>※室寸法は内のり寸法で入力                                                                                           | チング部2.000m)<br>してください            | 行方向法   | 線直角方向 |    |    | ,  | ×<br>↑<br>Y← |

# 「室数」

法線平行方向、法線直角方向それぞれの室数(1~8)を設定してください。 「法線直角方向」

法線直角方向の室の内のり寸法を入力してください。

# 「法線平行方向」

法線平行方向の室の内のり寸法を入力してください。

画面、左下に設定した室数と室寸法での、堤体の全体幅が表示されます。

値が更新されない場合は、 更新を押して下さい。

| <u>寸法(3)</u>                             |            |             |               |
|------------------------------------------|------------|-------------|---------------|
| 寸法(1) 寸法(2) 寸法(3)                        |            |             |               |
| 純かぶり(cm)                                 | 芯かぶり(cm)   |             |               |
| 側壁外側 7.0                                 |            | 外側鉄筋        | 交差側鉄筋         |
| 側壁内側 5.0                                 |            | 加算値A        | 加算值B          |
| 底版下側 7.0                                 | 前壁外側       | 1.0         | 3.0           |
| 底版上側 5.0                                 | 前壁内側       | 1.0         | 3.0           |
| フーチング下側 10.0                             | 後壁外側       | 1.0         | 3.0           |
| フーチング上側 10.0                             | 後壁内側       | 1.0         | 3.0           |
|                                          | 側壁堤頭側外側    | 1.0         | 3.0           |
|                                          | 側壁堤頭側内側    | 1.0         | 3.0           |
|                                          | 側壁堤幹側外側    | 1.0         | 3.0           |
|                                          | 側壁堤幹側内側    | 1.0         | 3.0           |
|                                          | 底版下側       | 1.0         | 3.0           |
|                                          | 底版上側       | 1.0         | 3.0           |
|                                          | フーチング下側    | 1.0         |               |
|                                          | フーチング上側    | 1.0         |               |
| 外側芯かぶり 交差側芯かぶり<br>純かぶり (純かぶり+A) (純かぶり+B) | ※ 芯かぶりそのもの | ではなく純かぶりに力に | 算する値を入力してください |
| 部材                                       |            |             | 初期化           |
|                                          |            |             |               |

# 「純かぶり(cm)」

各部材の純かぶりを入力してください。

「芯かぶり(cm)」

各部材について純かぶりに加算して芯かぶりとなる加算値を入力してください。 外側鉄筋芯かぶり=純かぶり+加算値A

交差側鉄筋芯かぶり=純かぶり+加算値B

となります。

初期化で加算値を初期化(加算値A=1、加算値B=3)します。

# <u>4-3.外力</u>

外力に関する項目です。

設計法と施設によって作用しない外力もあります。検討条件は以下に示すとおりです。

底版反力:常に作用します。施設、設計法により項目数が異なります。
 揚圧力:係船岸通常以外で作用します。設計法により項目数が異なります。
 波圧(波圧強度):防波堤のみ作用します。設計法により項目数が異なります。
 積載荷重:常に作用します。
 上載荷重:係船岸、防波堤で地震時側壁のみ作用します。
 動水圧:常に作用します。

底版反力

| 底版反力     | 揚圧力   |       | 波圧        | 積載荷重 |
|----------|-------|-------|-----------|------|
|          | 底     | 反全体幅  | ≣ 19.000m |      |
|          |       |       |           |      |
| _底版反力(kN | /m2)  | -     |           |      |
|          | 海側    | 陸側    |           |      |
| 常時       | 0.000 | 0.000 | 0.000     |      |
| 地震時      | 0.000 | 0.000 | 0.000     |      |
|          |       |       |           |      |
|          |       |       |           |      |

底版反力に関する、海側(港外側)の作用力、陸側(港内側)の作用力、 反力の作用幅を入力してください。

# <u>揚圧力</u>

| 底版反力                               | 揚圧力                                                                 | 波圧                                                        | 積載荷         | 重上載                                             | 橫荷重                                       | 動水圧                                    |                             |
|------------------------------------|---------------------------------------------------------------------|-----------------------------------------------------------|-------------|-------------------------------------------------|-------------------------------------------|----------------------------------------|-----------------------------|
| 「壁前面での作                            | F用力、上向き荷 <u>重</u>                                                   | +、下向き荷重 -                                                 |             |                                                 |                                           |                                        |                             |
| 断面破壞一                              | - 揚圧力(kN/m2)ー札<br>波の山                                               | 票準方向<br>波の谷                                               | 使           | 用性-揚圧力()<br>波                                   | kN/m2)-標                                  | 準方向<br>油/1                             | 144                         |
| й<br>Н.W.L [<br>L.W.L [            | があり<br>巻外側 港内側<br>96.770 0.000<br>88.910 0.000                      | 潜外側 港内側<br>-66.180 0.000<br>-60.120 0.000                 | H:<br>  LM  | 満<br>港外側<br>W.L 56.190<br>V.L 57.110            | 港内側<br>0.000<br>0.000                     | 港外側<br>  -46.480<br>  -46.480          | 潜内側<br>0.000<br>0.000       |
| 断面破壊 -<br>り<br>H.W.L [<br>L.W.L [  | - 揚圧力(kN/m2) - 5<br>波の山<br>星頭側 堤幹(創<br>69.320 0.000<br>83.690 0.000 | 建領方向<br>波の谷<br>堤頭側 堤幹(側<br>-66.180 0.000<br>-60.120 0.000 | 使<br>       | 用性-揚圧力()<br>波<br>堤頭(創<br>WL 40.250<br>WL 40.910 | kN/m2) - 堤<br>の山<br>堤幹側<br>0.000<br>0.000 | 頭方向<br>波の<br>堤頭側<br>-46.480<br>-46.480 | )谷<br>堤幹側<br>0.000<br>0.000 |
| - 揚圧力の作<br>● 隔壁全<br>○ 底版全<br>※一般的に | =用範囲<br>体(フーチング除く)<br>体(フーチング含む)<br>:(オフーチングに揚圧ナ                    | は作用しません。                                                  | 揚<br>□<br>※ | 圧力の形状<br>] 揚圧力を台形行<br>一般的には台形                   | 荷重で考慮す<br>荷重で考慮                           | する<br>でする必要はあ                          | りません                        |

揚圧力作用力を入力してください。

※上向き荷重は+符号、下向き荷重は-となります。

# 「揚圧力の作用範囲」

フーチングに揚圧力を作用させるかどうかを選択できます。

「隔壁全体(フーチング除く)」・・・フーチング部分に揚圧力は作用しません。

こちらが一般的です。

「底版全体 (フーチング含む)」・・・フーチング部分にも揚圧力を作用させます。

# 「揚圧力の形状」

通常は考慮しませんが、揚圧力を台形形状で作用させたい場合にチェックします。 チェックした場合、通常は入力不可になっている各揚圧力の陸側が入力可能にな ります。

# <u>波圧</u>

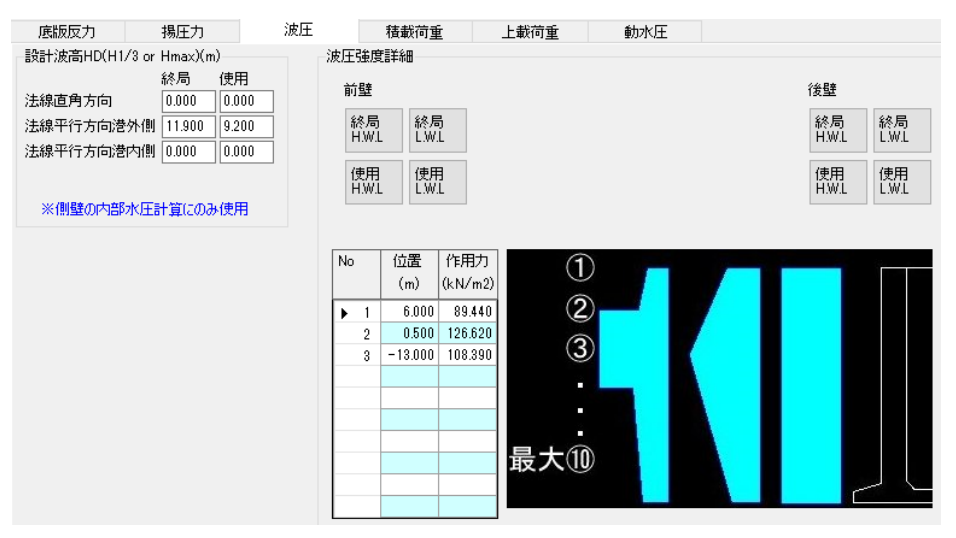

# 「設計波高HD(H1/3 or Hmax(m)」

法線直角方向、法線平行方向港外側(海側)、法線平行方向港内側(陸側)に対して設計 波高を入力してください。

※設計波高は側壁の内部水位差にのみに使用します。

# 「波圧強度詳細」

対象とする部材と潮位をボタンで選択し、 波形の作用位置と作用力を入力してください。 最大10カ所入力可能です。 波形の変化点のみ入力してください。作用位置がケーソン作用幅外の場合は自動 的に切り取ります。

入力例1

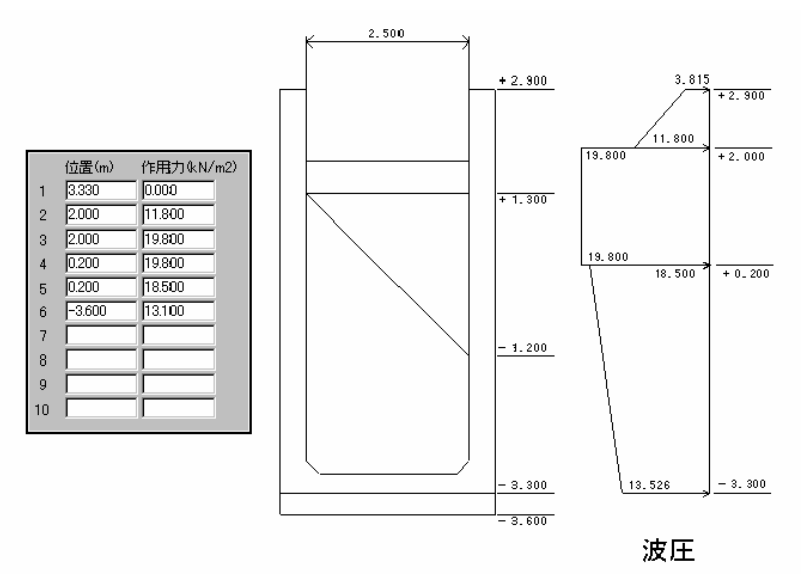

・入力例2

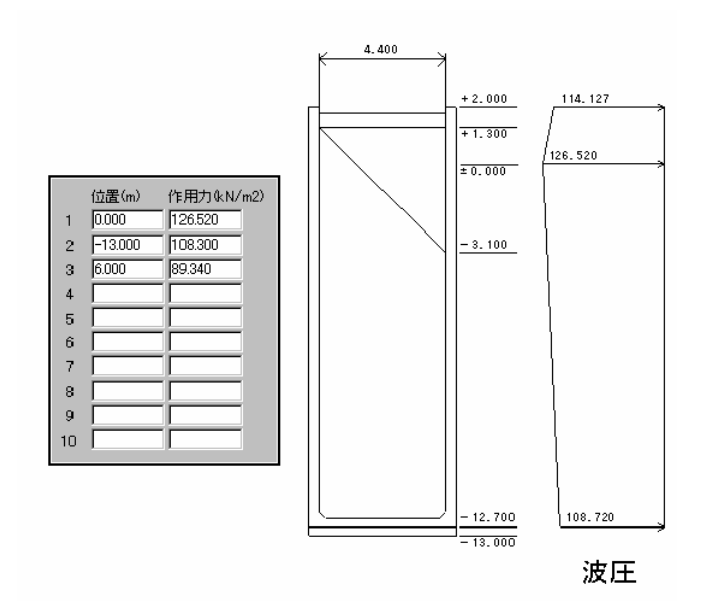

# <u> 積載荷重</u>

| 2500202273                | 揚圧刀                            | 波                      | 庄             | 18.40,2101里   | 上載何   | 可里    | 動水注   |       |
|---------------------------|--------------------------------|------------------------|---------------|---------------|-------|-------|-------|-------|
| - 側壁検討時<br>H.W.L<br>L.W.L | 法直側壁<br>0.000<br>0.000         | 法平側壁<br>0.000<br>0.000 | ]             |               |       |       |       |       |
| 底版検討時                     | -法直方向<br>A室                    | B室                     | C室            | D室            | E室    | F室    | G室    | H室    |
| H.W.L                     | 0.000                          | 0.000                  | 0.000         | 0.000         | 0.000 | 0.000 | 0.000 | 0.000 |
| L.W.L                     | 0.000                          | 0.000                  | 0.000         | 0.000         | 0.000 | 0.000 | 0.000 | 0.000 |
|                           |                                |                        |               |               |       |       |       |       |
| -フーチング検討<br>H.WL          | <del> 時</del><br>港外先端<br>0.000 | 港外付根<br>0.000          | 港内付根<br>0.000 | 港内先端<br>0.000 |       |       |       |       |

# 「積載荷重(kN/m<sup>2</sup>)」

**側壁/底版/**フーチングについて、積載荷重を入力してください。 積載荷重がない場合は0を入力してください ※係船岸通常(検討パターンを拡張しない場合)はLWLの項目に入力してください。 側壁、底版、フーチングの上載荷重を入力してください 上載荷重がない場合は0を入力してください

係船岸拡張(検討パターンを拡張とした場合)は引波時に常時の値を使用するか 地震時の値を指定するか選択できます。

|                                  |                                                        | 湯圧力                                                    | 波圧                                                     | 積載荷                                                   | 重                                                                                     | 上載荷重           | 動水圧   |       |       |
|----------------------------------|--------------------------------------------------------|--------------------------------------------------------|--------------------------------------------------------|-------------------------------------------------------|---------------------------------------------------------------------------------------|----------------|-------|-------|-------|
| 引波時の                             | 上載荷重一                                                  |                                                        |                                                        |                                                       |                                                                                       | -(8))          | 達検討時  |       |       |
| ● 常時                             | りの値を使用                                                 |                                                        |                                                        |                                                       |                                                                                       |                |       | 法直側壁  | 法平側壁  |
| () 地震                            | 調( 異 常時)                                               | の値を使用                                                  |                                                        |                                                       |                                                                                       | 常              | 寺     | 0.000 | 0.000 |
| ※係船                              | 岸拡張(「検調                                                |                                                        | ](こチェック)のみ‹                                            | の項目です                                                 |                                                                                       | 地              | 霞時    | 0.000 | 0.000 |
| 底版检封                             | n-5                                                    |                                                        |                                                        |                                                       |                                                                                       |                |       |       |       |
|                                  |                                                        | A室                                                     | B室                                                     | C室                                                    | D室                                                                                    | E室             | F室    | G室    | H室    |
| 常時                               | H.W.L                                                  | 0.000                                                  | 0.000                                                  | 0.000                                                 | 0.000                                                                                 | 0.000          | 0.000 | 0.000 | 0.000 |
|                                  | L.W.L                                                  | 0.000                                                  | 0.000                                                  | 0.000                                                 | 0.000                                                                                 | 0.000          | 0.000 | 0.000 | 0.000 |
|                                  |                                                        |                                                        |                                                        |                                                       |                                                                                       |                |       |       |       |
|                                  |                                                        |                                                        |                                                        |                                                       |                                                                                       |                |       |       |       |
| 地震時                              | H.W.L                                                  | 0.000                                                  | 0.000                                                  | 0.000                                                 | 0.000                                                                                 | 0.000          | 0.000 | 0.000 | 0.000 |
| 地震時                              | H.W.L<br>L.W.L                                         | 0.000                                                  | 0.000                                                  | 0.000                                                 | 0.000                                                                                 | 0.000          | 0.000 | 0.000 | 0.000 |
| 地震時                              | H.W.L<br>L.W.L                                         | 0.000                                                  | 0.000                                                  | 0.000                                                 | 0.000                                                                                 | 0.000          | 0.000 | 0.000 | 0.000 |
| 地震時<br>※係船員                      | H.W.L<br>L.W.L<br>羊通常(「検計                              | 0.000<br>0.000                                         | 0.000<br>0.000<br>が未チェック)のJ                            | 0.000<br>0.000<br>場合はLWLの(                            | 0.000<br>0.000<br>直を使用しま <sup>。</sup>                                                 | 0.000<br>0.000 | 0.000 | 0.000 | 0.000 |
| 地震時<br>※係船ᆆ<br>フー≠ンノグ            | H.W.L<br>L.W.L<br>筆通常(「検話<br>検討時                       | 0.000<br>0.000<br>1パターンを拡張し                            | 0.000<br>0.000<br>が未チェック)の <sup>J</sup>                | 0.000<br>0.000<br>場合はLWLのf                            | 0.000<br>0.000<br>直を使用しま <sup>-</sup>                                                 | 0.000<br>0.000 | 0.000 | 0.000 | 0.000 |
| 地震時<br>※係船道<br>フーチング             | H.W.L<br>L.W.L<br>岸通常(「検討<br>検討時                       | 0.000<br>0.000<br>がターンを拡張」<br>海側先端                     | 0.000<br>0.000<br>が未チェック)のJ<br>海側付根                    | 0.000<br>0.000<br>場合はLWLのfi<br>陸側付根                   | 0.000<br>0.000<br>直を使用しま<br>陸側先端                                                      | 0.000<br>0.000 | 0.000 | 0.000 | 0.000 |
| 地震時<br>※係船は<br>フーチング<br>常時       | H.W.L<br>L.W.L<br><b>羊通常(「検</b> 話<br>検討時<br>H.W.L      | 0.000<br>0.000<br>リパターンを拡張し<br>海側先端<br>0.000           | 0.000<br>0.000<br>が未チェック)のJ<br>海(側付根<br>0.000          | 0.000<br>0.000<br>場合はLWLの(<br>陸側付根                    | 0.000<br>0.000<br>直を使用しま<br>陸側先端<br>0.000                                             | 0.000          | 0.000 | 0.000 | 0.000 |
| 地震時<br>※係船道<br>フーチング<br>常時       | H.W.L<br>L.W.L<br>筆通常(「検診<br>検討時<br>H.W.L<br>L.W.L     | 0.000<br>0.000<br>リパターンを拡張し<br>海側先端<br>0.000<br>0.000  | 0.000<br>0.000<br>が未チェック)のゴ<br>海(削付根<br>0.000          | 0.000<br>0.000<br>場合はLWLのfi<br>陸創け根<br>0.000          | 0.000<br>0.000<br>直を使用しま<br>陸側先端<br>0.000<br>0.000                                    | 0.000<br>0.000 | 0.000 | 0.000 | 0.000 |
| 地震時<br>※係船道<br>フーチング<br>常時       | HWL<br>LWL<br>学通常(「検討<br>検討時<br>HWL<br>LWL             | 0.000<br>0.000<br>リパターンを拡張し<br>海側先端<br>0.000<br>0.000  | 0.000<br>0.000<br>が未チェック)のJ<br>海側付根<br>0.000           | 0.000<br>0.000<br>場合はLWLの们<br>陸側付根<br>0.000           | 0.000<br>0.000<br>直を使用しま<br>陸側先端<br>0.000<br>0.000                                    | 0.000<br>0.000 | 0.000 | 0.000 | 0.000 |
| 地震時<br>※係船<br>フーチング<br>常時<br>地震時 | H.WL<br>L.WL<br>羊通常(「検部<br>検討時<br>H.WL<br>L.WL<br>H.WL | 0.000<br>0.000<br>1パターンを拡3県」<br>海側先端<br>0.000<br>0.000 | 0.000<br>0.000<br>が未チェック)のガ<br>海(則付根<br>0.000<br>0.000 | 0.000<br>0.000<br>陽合はLWLのf<br>陸(側付根<br>0.000<br>0.000 | 0.000           0.000           道を使用しま           陸側先端           0.000           0.000 | 0.000<br>0.000 | 0.000 | 0.000 | 0.000 |

# <u>動水圧</u>

| 底版反力                  | 揚圧力             | 波圧         | 積載荷重         | 上載荷重 | 動水圧 |
|-----------------------|-----------------|------------|--------------|------|-----|
| 検討する壁                 |                 |            |              |      |     |
| 日注                    | 線直角方向側壁         |            |              |      |     |
| 日注                    | 線平行方向港外側        | 側壁         |              |      |     |
| 日注                    | 線平行方向港内側        | 側壁         |              |      |     |
|                       |                 |            |              |      |     |
| *f1                   | ックの有無に関わらず      | 設計震度がのならば  | 検討は行いません     |      |     |
| 水深                    | Hにおける地盤高(m)     | 0.000      | ケーソン下端+0.000 | Im   |     |
| ;                     | %Pdw = 7/8•k•γw | •√¯(H•y)   |              |      |     |
| 1                     | + = 設計潮位 - 水浴   | WHICおける地盤高 |              |      |     |
| <b>調役言十</b> 分         | 震度 k            | 0.000      |              |      |     |
|                       |                 |            |              |      |     |
| 作用範囲」                 | 上限高(m)          |            |              |      |     |
| <ul> <li>é</li> </ul> | (動(ケーソン天端)      | +0.000m    |              |      |     |
| OХ                    | ,力値(標高)         | 0.000      |              |      |     |
|                       |                 |            |              |      |     |

# 「検討する壁」

動水圧を検討する壁を設定します。検討する壁にチェックを入れてください。 ※チェックしていても設計震度が0の場合は検討を行いません。

### 「水深Hのおける地盤高(m)」

水深Hのおける地盤高を標高(m)で入力します。 動水圧検討式にPdw = 7/8・k・γw・√(H・y)に対して、 H = 設計潮位 - 水深における地盤高となります。

# 「設計震度 k」

設計震度を入力します。

### 「作用範囲 上限高(m)」

動水圧の作用範囲の上限高を設定します。自動(ケーソン天端)を選択するとケー ソン天端となります。入力値(標高)を選択すると入力した値が上限高となります。

# <u>他外力</u>

# 底版、フーチングに作用する他外力を入力してください ※作用力の符号は下向きが一、上向きが+となります。 ※同室内(同列)の作用力の符号は同符号(「+,+」か「-,-」)としてください。

|                                                                        | 1840                                | ± ±.                                | /27 #E/ c)           |                                  |                        |                      |                      |                      |
|------------------------------------------------------------------------|-------------------------------------|-------------------------------------|----------------------|----------------------------------|------------------------|----------------------|----------------------|----------------------|
| 外力名称                                                                   |                                     | 何里                                  | 1糸数( 7 f)ー・          | 女至111町面1                         | 顺瑗)                    |                      |                      |                      |
| :名称が空白の場合は他外力は作用                                                       | 利しません                               | 通常                                  | Ŕ                    | 1.0                              |                        |                      |                      |                      |
|                                                                        | රෝද්                                | を考慮するな                              | 易合 1.0               |                                  |                        |                      |                      |                      |
|                                                                        |                                     | W rd                                | コキを老庫する              | 、担合(+ 亿的)                        | 豊適労では彼                 | 5日にません               |                      |                      |
|                                                                        |                                     | ×1<br>×1                            | 山きにち思りで<br>雨雪時 使田    | 2 ***> ロ い4 「尔加<br> 小生(++1 ∩を;商F | 1+ 2回 市 じは 13<br>日1.手す | CHUARN               |                      |                      |
|                                                                        |                                     |                                     |                      |                                  |                        |                      |                      |                      |
|                                                                        |                                     |                                     | Case-in Dern         | 111061.02.007                    | 100.7                  |                      |                      |                      |
| 去直方向                                                                   |                                     |                                     |                      | 11161.02.187                     | 100.9                  |                      |                      |                      |
| 去直方向 底版                                                                | A室                                  | B室                                  | C室                   | D室                               | E                      | F室                   | G室                   | H室                   |
| 去直方向<br>底版<br>作用力港外側(kN/m2)                                            | A室<br>0.000                         | B室<br>0.000                         | C室<br>0.000          | D室<br>0.000                      | E室<br>0.000            | F室<br>0.000          | G室<br>0.000          | H室<br>0.000          |
| 去直方向<br>底版<br>作用力港外側(kN/m2)<br>作用力港内側(kN/m2)                           | A室<br>0.000<br>0.000                | 日室<br>0.000<br>0.000                | C室<br>0.000<br>0.000 | D室<br>0.000<br>0.000             | E室<br>0.000<br>0.000   | F室<br>0.000<br>0.000 | G室<br>0.000<br>0.000 | H室<br>0.000<br>0.000 |
| 去直方向<br>底版<br>作用力港外側(kN/m2)<br>作用力港内側(kN/m2)                           | A室<br>0.000<br>0.000                | B室<br>0.000<br>0.000                | C室<br>0.000<br>0.000 | D室<br>0.000<br>0.000             | E室<br>0.000<br>0.000   | F室<br>0.000<br>0.000 | G室<br>0.000<br>0.000 | H室<br>0.000<br>0.000 |
| 去直方向<br>底版<br>作用力港外側(kN/m2)<br>作用力港内側(kN/m2)<br>フーチング                  | A室<br>0.000<br>0.000<br>海側          | B室<br>0.000<br>0.000<br>陸側          | C室<br>0.000<br>0.000 | D室<br>0.000<br>0.000             | E室<br>0.000<br>0.000   | F室<br>0.000<br>0.000 | G室<br>0.000<br>0.000 | H室<br>0.000<br>0.000 |
| 去直方向<br>底版<br>作用力港外側(kN/m2)<br>作用力港内側(kN/m2)<br>フーチング<br>作用力港外側(kN/m2) | A室<br>0.000<br>0.000<br>海側<br>0.000 | B室<br>0.000<br>0.000<br>陸側<br>0.000 | C室<br>0.000<br>0.000 | D室<br>0.000<br>0.000             | E室<br>0.000<br>0.000   | F室<br>0.000<br>0.000 | G室<br>0.000<br>0.000 | H室<br>0.000<br>0.000 |

| 底版            | 1室    | 2室    | 3室    | 4室    | 5室    | 6室    | 7室    | 8室    |
|---------------|-------|-------|-------|-------|-------|-------|-------|-------|
| 作用力港外側(kN/m2) | 0.000 | 0.000 | 0.000 | 0.000 | 0.000 | 0.000 | 0.000 | 0.000 |
| 作用力港内側(kN/m2) | 0.000 | 0.000 | 0.000 | 0.000 | 0.000 | 0.000 | 0.000 | 0.000 |

※作用力の符号:下向きが一、上向きが+ ※同室内の作用力は同符号(「+,+」か「-,-」)としてください

### 「他外力名称」

作用する他外力の名称を入力します。 ※名称が未入力の場合は他外力の検討は行いません。

「荷重係数( $\gamma$ f)-安全性(断面破壊)」

作用する他外力の荷重係数を入力します。

「法直方向/法平方向」

それぞれの室とフーチングに対して両端の作用力を入力します。

# 4-4. 安全係数

安全係数を設定します。 **限界状態設計法**のみの入力項目です。 事例集の値を初期値としています。 必要がある場合は変更してください。

# <u>係数 1</u>

| 係    | 数1             | 係       | 款2                                     | 係                | 数3      |        |      |                |                |        |               |
|------|----------------|---------|----------------------------------------|------------------|---------|--------|------|----------------|----------------|--------|---------------|
| 荷重(  | )組合せと行         | 苛重係数(   | γf)−係船                                 | 24年              |         |        |      |                |                |        |               |
| 状    | 白蚕             | まるった「正  | 内部                                     | 内部               | 永久荷重    | 上載     | 地震時の | 施工荷            | 重時             | áhok/⊞ | <del>信書</del> |
| 態    |                | HP/IOT  | 水圧                                     | 土圧               | 底版反力    | 荷重     | 底版反力 | 据付時            | 静水時            | BUNCT  | 1/#*5         |
|      | 0.9            | 1.1     |                                        |                  | 1.1     | 0.8    |      |                |                |        | 底版(上載荷重は      |
| 常    | ( 1.0 )        | ( 1.0 ) |                                        |                  | ( 1.0 ) | ( 0.5) |      |                |                |        | 底版反力分含)       |
| िन   |                |         | ( <del>1.1</del><br>( <del>1.0</del> ) | ( 1.1<br>( 1.0 ) |         |        |      |                |                |        | 側壁            |
|      | 1.0            | 1.0     |                                        |                  |         | 1.0    | 1.0  |                |                |        | 底版(上載荷重は      |
| 地墨   | (-)            | (-)     |                                        |                  |         | (-)    | (-)  |                |                |        | 地震時の値)        |
| 時    |                |         | 1.0                                    | 1.0              |         |        |      |                |                | 1.0    | 側壁            |
|      | 0.9<br>( 0.5 ) |         |                                        |                  |         |        |      |                | 1.1<br>( 0.5 ) |        | 底版(浮遊時)       |
| 施工時  |                |         |                                        |                  |         |        |      |                | 1.1<br>( 0.5 ) |        | 側壁(浮遊時)       |
|      |                |         |                                        |                  |         |        |      | 1.1<br>( 0.5 ) |                |        | 隔壁(据付時)       |
| ()な( | ;終局時           | ()あり:使  | 用時                                     |                  |         |        |      |                |                |        |               |

※常時-側壁は係数2の値を使用します

第1タブは係船岸の荷重係数γfを設定します。

# <u>係数2</u>

| 係          | <b>汝1</b>              | 係数2                    |                | 係数3                    |                |                        |                        |                |                |             |        |
|------------|------------------------|------------------------|----------------|------------------------|----------------|------------------------|------------------------|----------------|----------------|-------------|--------|
| 重の         | 組合せと荷望                 | 重係数(γf)                | - 防波堤          |                        |                |                        |                        |                |                |             |        |
| 状態         | 自重                     | 静水圧                    | 内部<br>土圧       | 常時<br>底版反力             | 常時<br>内部水圧     | 揚圧力                    | 底版反力<br>変動分            | 内部水圧<br>変動分    | 波力             | 隔室間<br>静水圧差 | 備考     |
| 常          | 0.9 ( 1.0 )            | 1.1<br>( 1.0 )         |                | 1.1<br>( 1.0 )         |                |                        |                        |                |                |             | 底版     |
| <b>1</b> 4 |                        |                        | 1.1<br>( 1.0 ) |                        | 1.1<br>( 1.0 ) |                        |                        |                |                |             | 側壁     |
| 波          | 1.1 [ 1.0 ]<br>( 0.9 ) | 1.1 [ 1.0 ]<br>( 0.9 ) |                | 1.1 [ 1.0 ]<br>( 0.9 ) |                | 1.2 [ 1.0 ]<br>( 0.8 ) | 1.2 [ 1.0 ]<br>( 0.8 ) |                |                |             | 底版     |
| 匠作用        |                        |                        | 0.9            |                        |                |                        |                        |                | 1.2<br>( 1.0 ) |             | /町/8来  |
| ∎न         |                        |                        | 1.1<br>( 1.0 ) |                        | 1.1<br>( 1.0 ) |                        |                        | 1.2<br>( 1.0 ) |                |             | 間茲     |
|            | 0.9 ( 0.5 )            | 1.1<br>( 0.5 )         |                |                        |                |                        |                        |                |                |             | 底版(浮遊時 |
| 施工時        |                        | 1.1<br>( 0.5 )         |                |                        |                |                        |                        |                |                |             | 側壁(浮遊時 |
|            |                        |                        |                |                        |                |                        |                        |                |                | 1.1         | 隔壁(据付時 |

○()なし:終局時():使用時目:終局時向きを考慮する場合(底版) ※常時-側壁は係数2の値を使用します

第2タブは防波堤の荷重係数 $\gamma$ fを設定します。

# <u>係数3</u>

| 係数1         |            | 係数2          | 係数3                     | }            |                                                                                                    |                                            |                                                                                                    |
|-------------|------------|--------------|-------------------------|--------------|----------------------------------------------------------------------------------------------------|--------------------------------------------|----------------------------------------------------------------------------------------------------|
| 郢材係数(γ      | ь)         | 曲げ           | せん断<br>コンクリート           | せん断<br>補強筋   |                                                                                                    |                                            |                                                                                                    |
| 断面破壊        | 常時<br>地震時  | 1.10<br>1.10 | 1.30<br>1.30            | 1.10<br>1.10 |                                                                                                    |                                            |                                                                                                    |
| 使用性<br>疲労破壊 |            | 1.00         |                         |              |                                                                                                    |                                            |                                                                                                    |
| 構造物係数(      | γi) —      |              |                         |              |                                                                                                    |                                            |                                                                                                    |
| 断面破壊        | 地震時<br>その他 | 1.00         |                         |              |                                                                                                    |                                            |                                                                                                    |
| 使用性<br>疲労破壊 |            | 1.00         |                         |              |                                                                                                    |                                            |                                                                                                    |
| 材料係数(γ      | m)         |              | oca) \$*\$7/o           | ( - )        |                                                                                                    | _H19/H30基準の変                               | 更点                                                                                                    |
| 断面破壊<br>使用性 |            | 1.30<br>1.00 | アCF 鉄助い<br>1.00<br>1.00 | ( s)         | 19里1条数1<br>「あっ」<br>「あっ」<br>「たっ」<br>「たっ」<br>「したっ」<br>「したっ」<br>「」<br>「したっ」<br>「」<br>「したっ」<br>「」<br>「したっ」<br>「」<br>「」<br>「」<br>「<br>「<br>「<br>「<br>「<br>「<br>「<br>「<br>「<br>「<br>「<br>「<br>「 | ?()<br>底版 - 揚圧力<br>側壁 - 波力<br>γb)<br>[地震時] | $1.3[0.7] \rightarrow 1.2[0.1.3 \rightarrow 1.2]$<br>$1.3 \rightarrow 1.2$<br>$1.15[1.0] \rightarrow 1.1[1]$ |
| 疲労破壊        |            | 1.30         | 1.05                    |              | せん断ゴン                                                                                                    | 例小常時[地震時]<br>強筋常時[地震時]                     | 1.3[1.15]→1.3[1<br>1.15[1.0]→1.1[1                                                                           |

第3タブは部材係数γb、構造物係数γi、材料係数γmを設定します。

# 4-5.疲労破壊

疲労破壊で使用する外力を設定します。 限界状態設計法の防波堤のみの項目です。

# 疲労破壊

| 疲労破壊          | 標準方向                   | 堤頭方向               |   |  |  |  |  |  |  |
|---------------|------------------------|--------------------|---|--|--|--|--|--|--|
| 疲労破壊に使用       | する外力                   |                    |   |  |  |  |  |  |  |
| ○ 使用性の診       | ○ 使用性の設計荷重を使用する        |                    |   |  |  |  |  |  |  |
| ● 疲労破壊        | ● 疲労破壊タブ(現タブ)の入力値を使用する |                    |   |  |  |  |  |  |  |
|               |                        |                    |   |  |  |  |  |  |  |
| 検討点の設定        | I                      | 羊糸田                |   |  |  |  |  |  |  |
| ─積載荷重(kN/m    | 2)                     |                    |   |  |  |  |  |  |  |
| 隔室            |                        |                    |   |  |  |  |  |  |  |
| 0.000         |                        |                    |   |  |  |  |  |  |  |
| フーチング         |                        |                    |   |  |  |  |  |  |  |
| 港外先的<br>0.000 | 端 港外付根 港<br>0.000 0.0  | 内付根 港内先端 100 0.000 | ] |  |  |  |  |  |  |

疲労破壊の外力の設定、検討点、積載荷重の設定を行います。 「疲労破壊に使用する外力」

# 疲労破壊の照査に使用する外力を決定します。

「使用性の設計荷重を使用する」

…使用性で求めた外力を使用して疲労破壊を照査します。

# ※通常使用しません。

「疲労破壊の入力値から求める」

…疲労破壊の入力値から求めた外力を使用して疲労破壊を照査します。

「検討点の設定」

疲労破壊の検討を行う検討点を設定します。詳細ボタンを押すと以下の検討点の 詳細ダイアログがでます。

# [検討点の詳細]ダイアログ

| 🕂 検討点の詳細                                                                              | – 🗆 X                                                                              |
|---------------------------------------------------------------------------------------|------------------------------------------------------------------------------------|
| (削壁<br>MX<br>スパン部 Ⅲ マ - 9 マ<br>支点部 Ⅰ マ - 1 マ<br>MY<br>スパン部 Ⅰ マ - 9 マ<br>支点部 Ⅲ マ - 9 マ | 底版<br>MX<br>又心部 I → - 3 →<br>支点部 I → - 5 →<br>MY<br>ス心部 I → - 3 →<br>支点部 Ⅲ → - 3 → |
| 側壁MYのI、皿は隅角部のI'、皿を参                                                                   | 品します<br>規定値に戻す OK キャンセル                                                            |

各検討点の格子の設定をします。

設定した値を反映さす場合は[OK]ボタン、反映させない場合は[キャンセル]ボタンをクリックしてください。

初期値に戻す場合は[規定値に戻す]ボタンをクリックしてください。

「積載荷重(kN/m²)」

隔室、フーチングについて、積載荷重を入力して下さい。

# <u>標準方向</u>

| <ul> <li>         唐版反力(kN/m2)         <ul> <li>             澄外側 檀(m)             渡の山 0.000 583.980 13.833             波の谷 402.460 168.190 19.000             静穏時 284.360 223.140 19.000             静穏時 284.360 223.140 19.000             書積息時 284.360 223.140 19.000             第日力(kN/m2)             澄外側 澄内側             波の山 82.320 0.000             波の山 82.320 0.000             ※上向吉荷重 +、下向吉荷重 -             </li> </ul> </li> </ul> | <ul> <li>疲労破壊</li> <li>標準方向</li> <li>堤頭方向</li> <li>最大波高</li> <li>疲労破壊の設計潮位(m)</li> <li>0.200</li> <li>HD最大(m)</li> <li>12.500</li> <li>n(単位:1000回)</li> <li>0.200</li> </ul>                                                                                                    | 波圧強度詳細                                                                                                    |
|----------------------------------------------------------------------------------------------------|----------------------------------------------------------------------------------------------------|----------------------------------------------------------------------------------------------------|
|                                                                                                    | 唐版反力(kN/m2)         港外側       港内側       幅(m)         波の山       0.000       583.980       13.833         波の谷       402.460       168.190       19.000         静穂時       284.360       223.140       19.000         静穂時       284.360       223.140       19.000         湯圧力(kN/m2)            波の山       82.320       0.000          波の台       -63.150       0.000          ※上向き荷重 +、下向き荷重 - | No       位置       作用力<br>(kN/m2)         ▶ 1       6.000       82.960         2       0.200       120.120         3       -13.000       95.010         —       —       —         —       —       —         —       —       —         —       —       —         —       —       —         —       —       —         —       —       —         —       —       —         —       —       —         —       —       —         —       —       — |

標準方向(法線直角方向)の設定をします。

# 「疲労破壊の設計潮位(m)」

疲労破壊で使用する設計潮位を入力してください。

「HD最大(m)」

設計波高HDの最大波高を入力してください。

# 「n(単位:1000回)」

発生回数nを1000回単位(1000回なら1.0)で入力してください。

# 「底版反力(kN/m<sup>2</sup>)」

波の山作用時、波の谷作用時、静穏時の各状態の港外側の作用力、港内側の 作用力、反力の作用幅を入力してください。

# 「揚圧力(kN/m<sup>2</sup>)」

波の山作用時、波の谷作用時の各状態について作用力を入力してください。 ※上向き荷重は+、下向き荷重は-で入力してください。

# 「波の山波圧強度」

波形の作用位置と作用力を入力してください。

最大10カ所入力可能です。

波形の変化点のみ入力してください。作用位置がケーソン作用幅外の場合は自動 的に切り取ります。

# 「最大波高除く各波高」

以下の最大波高除く各波高ダイアログが表示されます。 最大波高を除く各波高の外力を入力します。 最大波高では一画面だった入力項目が、それぞれの波高で一列になっています。 [OK]で保存終了、[キャンセル]で破棄終了します。

※データは波高ごとに左から降順に詰めて入力して下さい。

| (単位  | <u>ት</u> :1 | 0000)        | 1.000   | 2.800   | 6.900   | 20.800  | 100.000 | 100.000 | 100.000 | 100.000 | 100.000 | 100.000 | 100.000 | 100.000 |  |
|------|-------------|--------------|---------|---------|---------|---------|---------|---------|---------|---------|---------|---------|---------|---------|--|
| н    | D(m         | J            | 11.500  | 10.500  | 9.500   | 8.500   | 7.500   | 6.500   | 5.500   | 4.500   | 3.500   | 2.500   | 1.500   | 0.500   |  |
|      | 6           | _ 位置(m)      | 6.000   | 6.000   | 6.000   | 6.000   | 6.000   | 6.000   | 5.833   | 4.809   | 3.785   | 2.761   | 1.736   | 0.840   |  |
|      | ľ           | / 作用力(kN/m2) | 33.590  | 27.500  | 21.610  | 15.760  | 10.050  | 4.490   | 0.000   | 0.000   | 0.000   | 0.000   | 0.000   | 0.000   |  |
|      |             | (位置(m)       | 0.200   | 0.200   | 0.200   | 0.200   | 0.200   | 0.200   | 0.200   | 0.200   | 0.200   | 0.200   | 0.200   | 0.200   |  |
|      | 6           | ′ 作用力(kN/m2) | 66.180  | 59.700  | 53,490  | 47.210  | 41.040  | 34.800  | 28.800  | 22.980  | 17.820  | 11.780  | 6.620   | 2.590   |  |
|      | 0           | (位置(m)       | -13.000 | -13.000 | -13.000 | -13.000 | -13.000 | -13.000 | -13.000 | -13.000 | -13.000 | -13.000 | -13.000 | -13.000 |  |
|      |             | ′ 作用力(kN/m2) | 53.070  | 47.220  | 41.930  | 36.450  | 31.190  | 25.820  | 20.770  | 16.040  | 11.530  | 7.220   | 3.430   | 0.750   |  |
|      | 6           | (位置(m)       |         |         |         |         |         |         |         |         |         |         |         |         |  |
|      |             | (作用力(kN/m2)  |         |         |         |         |         |         |         |         |         |         |         |         |  |
|      | 6           | 位置(m)        |         |         |         |         |         |         |         |         |         |         |         |         |  |
| 波    |             | ′ 作用力(kN/m2) |         |         |         |         |         |         |         |         |         |         |         |         |  |
| カ    | 6           | (位置(m)       |         |         |         |         |         |         |         |         |         |         |         |         |  |
| æ    |             | ′ 作用力(kN/m2) |         |         |         |         |         |         |         |         |         |         |         |         |  |
| p    | 0           | (位置(m)       |         |         |         |         |         |         |         |         |         |         |         |         |  |
| ш    | Ľ           | ′ 作用力(kN/m2) |         |         |         |         |         |         |         |         |         |         |         |         |  |
|      | 6           | (位置(m)       |         |         |         |         |         |         |         |         |         |         |         |         |  |
|      |             | ′ 作用力(kN/m2) |         |         |         |         |         |         |         |         |         |         |         |         |  |
|      | 6           | 位置(m)        |         |         |         |         |         |         |         |         |         |         |         |         |  |
|      |             | (作用力(kN/m2)  |         |         |         |         |         |         |         |         |         |         |         |         |  |
|      | m           | 位置(m)        |         |         |         |         |         |         |         |         |         |         |         |         |  |
|      | 0           | ' 作用力(kN/m2) |         |         |         |         |         |         |         |         |         |         |         |         |  |
| 掦    | 1圧7         | カー 堤頭側       | 53.070  | 47.220  | 41.930  | 36.450  | 31.190  | 25.820  | 20.770  | 16.040  | 11.530  | 7.220   | 3.420   | 0.750   |  |
| (k   | Ņ∕r         | m2) 堤幹側      | 0.000   | 0.000   | 0.000   | 0.000   | 0.000   | 0.000   | 0.000   | 0.000   | 0.000   | 0.000   | 0.000   | 0.000   |  |
| 唇    | 1           | 堤頭側(kN/m2)   | 0.000   | 0.000   | 0.000   | 0.000   | 19.640  | 69.500  | 117.080 | 160.080 | 197.560 | 230.320 | 257.140 | 275.180 |  |
| 慶    | 1           | 堤幹側(kN/m2)   | 765.240 | 645.820 | 565.940 | 505.650 | 459.290 | 414.790 | 372.270 | 333.990 | 301.020 | 272.570 | 249.540 | 234.180 |  |
| 万    | 1           | 幅(m)         | 7.167   | 8.601   | 9.927   | 11.241  | 12.000  | 12.000  | 12.000  | 12.000  | 12.000  | 12.000  | 12.000  | 12.000  |  |
| 掦    | )圧7         | 力 堤頭側        | -58.100 | -53.048 | -47.995 | -42.943 | -37.891 | -32.839 | -27.787 | -22.735 | -17.683 | -12.630 | -7.578  | -2.526  |  |
| e (k | Ņ∕r         | m2) 堤幹側      | 0.000   | 0.000   | 0.000   | 0.000   | 0.000   | 0.000   | 0.000   | 0.000   | 0.000   | 0.000   | 0.000   | 0.000   |  |
| 。區   | 1           | 堤頭側(kN/m2)   | 474.030 | 462.780 | 450.670 | 437.600 | 423.740 | 408.710 | 392.670 | 375.660 | 357.320 | 337.950 | 317.210 | 295.150 |  |
| ■慶   | 1           | 堤幹側(kN/m2)   | 94.180  | 100.380 | 107.440 | 115.450 | 124.260 | 134.250 | 145.230 | 157.190 | 170.480 | 184.790 | 200.480 | 217.490 |  |
| 一万   | 1           | 幅(m)         | 12.000  | 12.000  | 12.000  | 12.000  | 12.000  | 12.000  | 12.000  | 12.000  | 12.000  | 12.000  | 12.000  | 12.000  |  |

# <u>堤頭方向</u>

堤頭方向(法線平行方向)の設定をします。 標準方向と設定項目は同様です。

# 5. 模式図

平面図と断面図の模式図を表示します。

画面左下のツールで、拡大、縮小、全表示、グリットOn/Offができます。 ツールの操作方法は画面下のスタータスバーに表示されます。

平面図

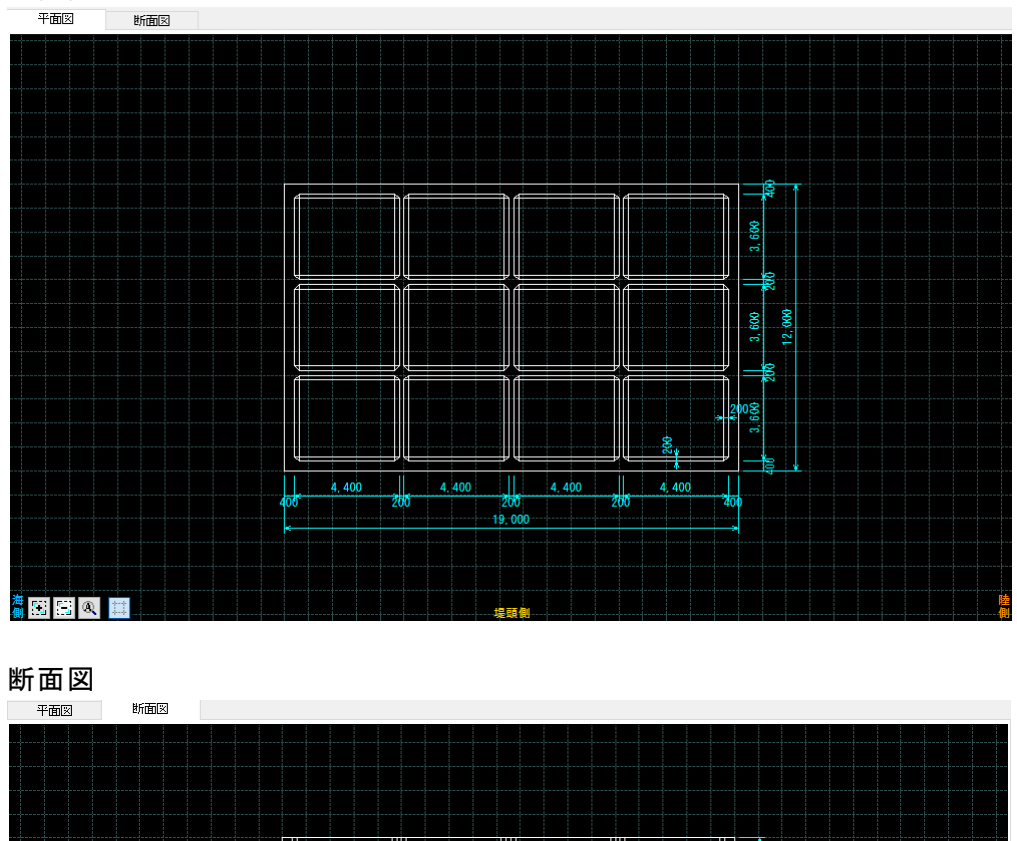

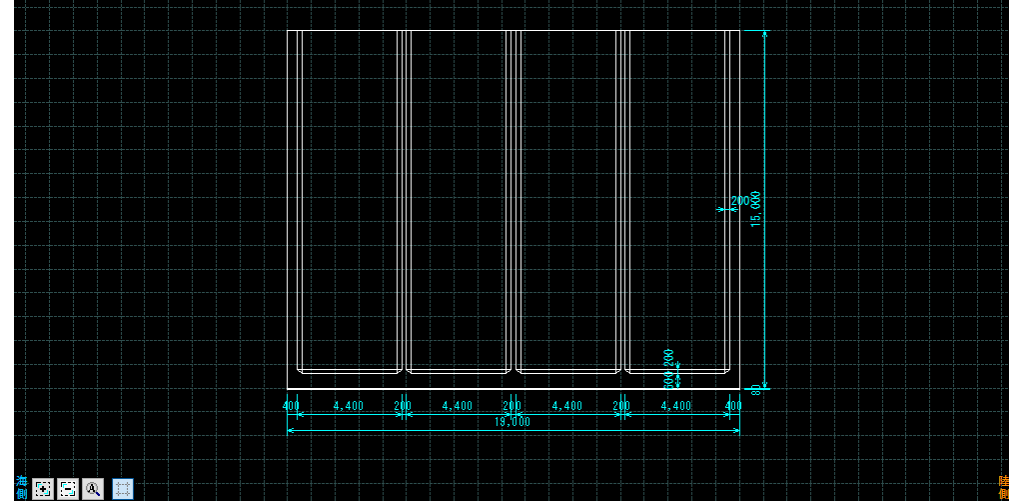

# 6. 配筋計算帳票作成

現在の入力データから、外力計算、モーメント計算、配筋、帳票作成を行います。

# <u>6-1. 自動配筋</u>

入力データから、指定された設計法を満たすような自動配筋を行います。 指定された鉄筋上限~鉄筋下限の範囲で鉄筋量が最小になるように配筋を行います。 ※自動配筋では方向による鉄筋径の統一等は行いません。必要に応じて配筋編集をし てください。

# 6-2. 自動配筋ルール付加

自動配筋に、3ランク以上差のある主筋、副筋の組合せにしない。配筋方向の主筋 揃える(部材単位)というルールを付加した配筋を行います。 部材全体としての鉄筋径の統一などは行いません。必要に応じて配筋編集をしてください。

# 6-3.修正配筋

**配筋編集**した配筋で配筋計算帳票作成を行います。 配筋編集については、<u>配筋編集</u>を参照してください。 一度も自動配筋を行っていないデータは修正配筋できません。

# 7. 配筋編集

手動で配筋を行います。

編集する部材を選択し、選択した部材の編集の繰り返しになります。

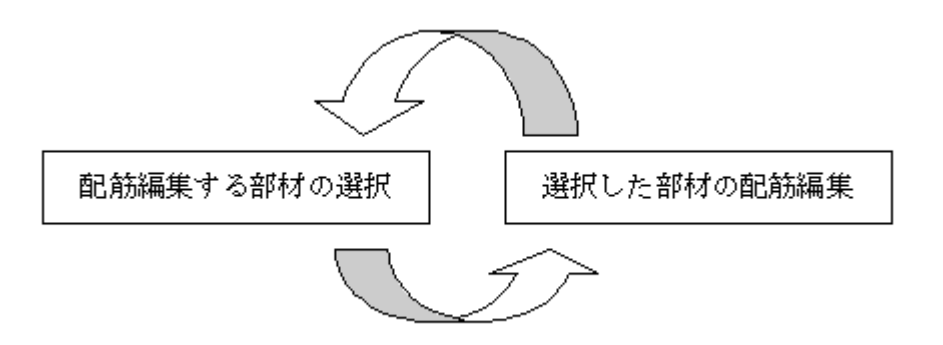

※配筋計算を行わないと配筋編集を行うことはできません。過去に配筋編集を行った データを読み込んだ場合も同様です。

過去に配筋編集を行ったデータを読み込み、過去の編集結果を継承して配筋編集を 行う場合はデータを読み込み後、修正配筋を行ってください。

# 7-1. 配筋編集する部材の選択

# 部材選択タブ

| 配筋編集(1) 配                                                                                                    | 筋編集(2)                                                           |                                   |                 |                    |                    |                      |    |    |
|----------------------------------------------------------------------------------------------------|------------------------------------------------------------------|-----------------------------------|-----------------|--------------------|--------------------|----------------------|----|----|
| 個唱                                                                                                    |                                                                  |                                   |                 |                    |                    |                      |    |    |
| 創壁<br>堤頭側<br>(港外側)                                                                                                    | 側壁 前壁<br>堤頭側<br>(港内側)(堤頭側)                                       | 前壁 後壁<br>(堤幹側) (堤頭側               | 後壁<br>() (堤幹(則) | 側壁<br>堤幹側<br>(港外側) | 側壁<br>堤幹側<br>(港内側) | ←方向一括<br>きピッチ 主筋  副筋 |    |    |
| 水平 内側                                                                                                    | 内側 内側                                                            | 内側 内側                             | 内側              | 内側                 | 内側                 | 🗌 13 🧹 🏹 🗆           | 反映 | 戻す |
| 万同外側                                                                                                    | 外側外側                                                             | 外側外側                              | 外側              | 外側                 | 外側                 | 🗌 13 🧹 🏹 🏹 🛛         | 反映 | 戻す |
| 鉛直 内側                                                                                                    | 内側 内側                                                            | 内側 内側                             | 内側              | 内側                 | 内側                 | 🗌 13 🗸 🏹 🗌           | 反映 | 戻す |
| 方向外側                                                                                                    | 外側 外側                                                            | 外側外側                              | 外側              | 外側                 | 外側                 | 🗌 13 🗸 🏹 🛛           | 反映 | 戻す |
| <ul> <li>←港外側 港内</li> <li>堤幹側側壁</li> <li>壁</li> <li>増</li> <li>壁</li> <li>5</li> <li>5</li></ul> | ())<br>● ↓<br>■ ↓<br>■ ↓<br>■ ↓<br>■ ↓<br>■ ↓<br>■ ↓<br>■ ↓<br>■ | 7- <del>3</del><br>内側<br>外側<br>外側 | ング<br>上下        |                    |                    |                      |    |    |
| しきい値(%) 10                                                                                                    | 0 しきい値を反                                                         | ZB央                               | 配筋一胃            | 覧Excel出力           |                    |                      |    |    |

配筋編集ボタンを押すと、上図の部材選択タブ画面に切り替わります。 編集したい部 材のボタンを押してください。

堤頭函バージョンでは、側壁、底版について、グループー括配筋を行うことができま す。上図右で鉄筋を指定して、「配筋」ボタンを押して下さい。

取り消す場合は、「戻す」ボタンを押して下さい。

※「戻す」の操作は直前の配筋結果のみ有効です。

[配筋一覧Excel出力]で現在の配筋をExcelに出力します。全体的な配筋チェックに 使用してください。

# 7-2.選択した部材の配筋編集

<u> 配筋編集ダイアログ(側壁、隔壁、底版)</u>

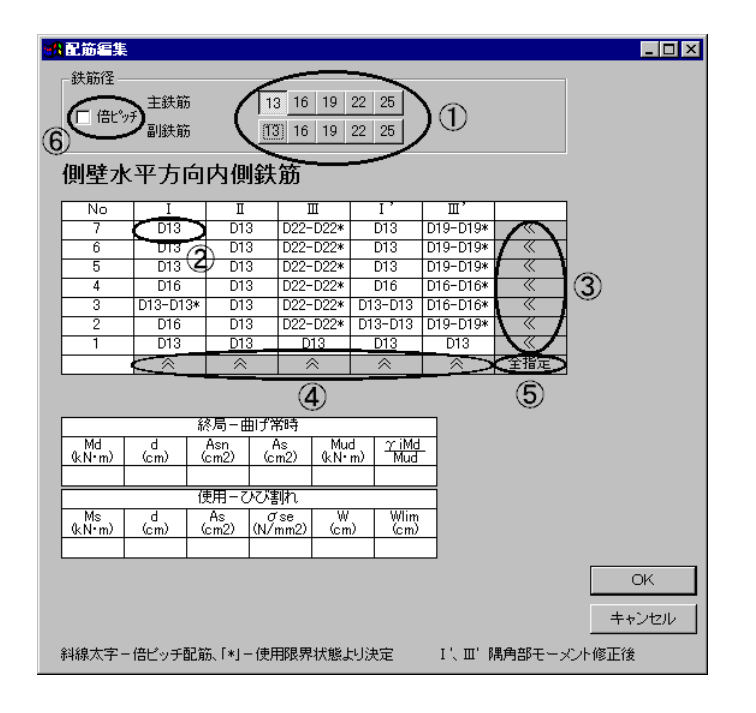

部材選択タブで側壁、隔壁、底版の部材ボタンを押すと上図の配筋編集ダイアログ が表示されます。

鉄筋径を決定したあと、修正箇所をダブルクリックしてください。 以下に詳細を示します。

# 鉄筋径の設定方法

鉄筋径を設定するには、①の部分の鉄筋ボタンを押します。

(例. 主筋D16、副筋D13としたい場合は主鉄筋16、副鉄筋13を押してください) 倍ピッチで配筋する場合は⑥の倍ピッチチェックボックスにチェックを付けてく たさい(倍ピッチで行った配筋は太字斜体になります)

### 鉄筋径の編集方法

各格子、水平方向一括、鉛直方向一括、部材全体一括の編集方法があります。 各格子

…格子毎に配筋する場合は②をダブルクリックしてください。

### 水平方向一括

…平行方向に一括して配筋する場合は③をダブルクリックしてください。 **鉛直方向一括** 

# …鉛直方向に一括して配筋する場合は④をダブルクリックしてください。 部材全体一括

…部材全体を一括で配筋する場合は⑤をダブルクリックしてください。

※変更を保存して配筋編集を終了する場合はOKボタンを、

保存せずに配筋編集を終了する場合はキャンセルボタンを押してください。

| <b>教</b> 配筋編集                    |                         |                     |           |                   |                      | _ 🗆 🗡 |
|----------------------------------|-------------------------|---------------------|-----------|-------------------|----------------------|-------|
| フーチング上下鉄額                        | 历                       |                     |           |                   |                      |       |
| 鉄筋径                              |                         | L 1                 |           |                   |                      |       |
| 三 倍ピッチ ■ いのか                     | 13 16 19 22             | 25                  |           |                   |                      |       |
| <b>副</b> 加沃用力                    | 13 16 19 22             | 25                  |           |                   |                      |       |
|                                  |                         |                     |           |                   |                      |       |
| <u>フーチング<br/>上側</u><br>海側 D13 D1 | 下側 せん断補<br>22-D13* 補強筋の | man (1              | ١         |                   |                      |       |
| 陸側 D13 D                         | 16-D16* 補強筋の            | 競り                  |           |                   |                      |       |
| せん断-終局常時                         | せん断-終局地                 | 震時                  | t/        | 、断-使用             | 時                    |       |
| Vyd = Vcd + Vsd<br>(kN/m)        | Vyd = Vcd +<br>(kN/m)   | Vsd                 | Vyd       | = Vcd +<br>(kN/m) | Vsd                  |       |
| 586.819 = 156.785 + 430.034      | 671.774 = 177.235 ·     | + 494.539           | 716.854 = | : 222.315 +<br>   | + 494.539<br>  ∽ iVd |       |
| (kN/m) Vcd Vyd                   |                         |                     | (kŇ/m)    | <u></u>           |                      |       |
|                                  |                         | U                   | U         | U                 | 0                    |       |
|                                  |                         |                     |           |                   |                      |       |
| 曲げー約                             | 終局常時                    |                     |           |                   |                      |       |
| (kN•m) (cm) (cm2)                | As Mud<br>(cm2) (kN•m)  | <u>Y iMd</u><br>Mud |           |                   |                      |       |
| 0 92 0                           | 6.34 173.66             | Û                   |           |                   |                      |       |
| 終局-曲                             | げ地震時                    |                     |           |                   |                      |       |
| (kN•m) (cm) (cm2)                | As Mud<br>(cm2) (kN•m)  | <u>Y IMd</u><br>Mud |           |                   |                      |       |
| 0 92 0                           | 6.34 199.708            | 0                   |           |                   |                      |       |
| 使用一つ                             | ひび割れ                    |                     |           |                   | [[                   |       |
| (kN•m) (cm) (cm2)                | (N/mm2) (cm)            | Wim<br>(cm)         |           |                   | <u>.</u>             |       |
| 0 92 6.34                        | 0 0                     | 0.0245              |           |                   | +-                   | トンセル  |
| 斜線太宇-倍ピッチ配筋、「*」                  | - 使用限界状態より決             | 定                   |           |                   |                      |       |

部材選択タブでフーチングの部材ボタンを押すと上図の配筋編集ダイアログが表示 されます。

鉄筋径を決定したあと、修正箇所をダブルクリックしてください。操作方法は補強 筋の設定以外は、側壁、隔壁、底版の場合と同様ですのでそちらを参照してください。

### 補強筋の設定

フーチングのせん断補強筋の設定を行います。

①の補強筋の設定ボタンを押すと以下のせん断補強筋の設定ダイアログが表示されますので許容応力度法、限界状態設計法それぞれについて項目を設定してください。

### 許容応力度法の場合

| 💼 せん新神動語     |        | _ 🗆 × |
|--------------|--------|-------|
| せん新補強筋       | 13 🗸 🗸 |       |
| 間編S(mm)      | 400    |       |
| 角度α          | 45     |       |
| 鉄筋量As(mm2)   | 317    | ок    |
| 必要鉄筋量Ab(mm2) | p      | キャンセル |

「せん断補強筋」・・・せん断補強筋に使用する鉄筋径を設定します。 必要ない場合はなしを選択してください。

「間隔S(mm)」···せん断補強筋の間隔(mm)を設定します。

「角度α」···せん断補強筋が部材軸方向となす角度を設定します。

**「鉄筋量As (mm<sup>2</sup>)」・・・**編集不可です。設定された「せん断補強筋」、「間隔S (mm)」から せん断補強筋の鉄筋量を表示します。

「必要鉄筋量 Ab(mm)」・・・編集不可です。必要なせん断補強筋の鉄筋量を表示します。

# 限界状態設計法の場合

| 🕂 せん断補強筋 |        |       |
|----------|--------|-------|
| せん断補強筋   | 13 🔽   |       |
| 間隔S(mm)  | 400    |       |
| 角度a      | 45     |       |
| 補強筋の本数   | 2.5    | OK    |
| Aw(mm2)  | 316.75 | キャンセル |

「せん断補強筋」・・・せん断補強筋に使用する鉄筋径を設定します。

必要ない場合はなしを選択してください。 「間隔S(mm)」・・・せん断補強筋の間隔(mm)を設定します。 「角度α」・・・せん断補強筋が部材軸方向となす角度を設定します。 「補強筋の本数」・・・部材単位幅(1000mm)辺りのせん断補強筋の本数を設定します。 「Aw(mm<sup>2</sup>)」・・・編集不可です。設定された「せん断補強筋」、「補強筋本数」から せん断補強筋の鉄筋量を表示します。

※変更を保存して配筋編集を終了する場合はOKボタンを、保存せずに配筋編集 を終了する場合はキャンセルボタンを押してください。

# 8. 検討

# 8-1. 不等沈下

**分割数、重量、分割幅、コンクリート断面積、鉄筋断面積**を入力することにより、 不等沈下のチェックを行う機能です。

計算の手順

分割数を決定します。
 重量を入力します
 分割数分、グリッド部分の分割幅H、Ac、Asを入力します。
 必要があれば、検討方向、許容応力度を設定します。
 計算ボタンを押せば、不等沈下の計算を行います。
 戻るボタンで不等沈下の計算ダイアログを閉じます。
 閉じる際にデータの保存確認ダイアログが表示されます。変更を保存して終了する場合は
 合はOK、破棄して終了する場合は

| 尾 不等沈下                                                                         | の計算                                                                                                    |                                        |                                           |                                                    |                                                        |                                                                             |                                                |                                                                                 |                                                   | - 0                                 | ×          |
|--------------------------------------------------------------------------------|----------------------------------------------------------------------------------------------------|----------------------------------------|-------------------------------------------|----------------------------------------------------|--------------------------------------------------------|-----------------------------------------------------------------------------|------------------------------------------------|---------------------------------------------------------------------------------|---------------------------------------------------|-------------------------------------|------------|
| 全高(cm)<br>分割数<br>重量(kN/m)<br>一検討方法→<br>○ 詐容<br>○ 限界(γill<br>一検討方向(長<br>○ 法線百角) | <ul> <li>350</li> <li>20</li> <li>1966.85</li> <li>Md / Mud ≦</li> <li>延手方向が</li> <li>(方向)</li> <li>(方向)</li> </ul> | 4<br>≦ 1.0)<br>衫刀其f(直)                 | −許容応<br>(注)<br>コンリー<br>コンリー<br>σ ckl      | プ度(N/m<br>σsa)<br>ト(σca)<br>ト(σck)<br>かかる係費        | m2)<br>196.0<br>9.0<br>24.0<br>t 0.05                  | 限界状態語<br>γi:構造物f<br>γb:部材係<br>γc:材料係<br>fok:コンクリー<br>fbk:コンクリー<br>ftk:コンクリー | +法<br>系数<br>数<br>かの圧縮降伏強<br>ートの設計曲げ<br>ートの設計引張 | 1.<br> 1.<br> 1:<br> 1:<br> 1:<br> 1:<br> 1:<br> 1:<br> 1:<br> 1:<br> 1:<br> 1: | 00<br>10<br>30<br>(N/mi<br>43 fck~()<br>43 fck~() | m2)<br>2/3)/γc(N/mr<br>2/3)/γc(N/mr | m2)<br>m2) |
| 段 分割幅日                                                                         | Ac<br>(om2)                                                                                                    | As                                     | nAs<br>(cm <sup>2</sup> )                 | ΣnAs<br>(cm <sup>2</sup> )                         | Σ(Ac+nAs)                                              | H(i)+H(i+1)/2                                                               | 引張側 Ao                                         | 圧縮側 Ao                                                                          | 引張側 A                                             | 圧縮側 A                               |            |
| 1 E0                                                                           | (Cm2)                                                                                                    | (Cm2)                                  | (Cm2)                                     | (Cm2)                                              | (Cm2)                                                  | (cm)                                                                        | (cm)                                           | (Cm)                                                                            | (Cm2)                                             | (Cm2)                               | -          |
| 2 50                                                                           | 5000                                                                                                    | 63.49                                  |                                           |                                                    |                                                        |                                                                             |                                                |                                                                                 |                                                   |                                     | -          |
| 3 50                                                                           | 5000                                                                                                    | 63.49                                  |                                           |                                                    |                                                        |                                                                             |                                                |                                                                                 |                                                   |                                     |            |
| 4 50                                                                           | 5000                                                                                                    | 63.49                                  |                                           |                                                    |                                                        |                                                                             |                                                |                                                                                 |                                                   |                                     |            |
| 5 50                                                                           | 5000                                                                                                    | 59.97                                  |                                           |                                                    |                                                        |                                                                             |                                                |                                                                                 |                                                   |                                     |            |
| 6 50                                                                           | 5000                                                                                                    | 59.97                                  |                                           |                                                    |                                                        |                                                                             |                                                |                                                                                 |                                                   |                                     |            |
| 7 50                                                                           | 5000                                                                                                    | 59.97                                  |                                           |                                                    |                                                        |                                                                             |                                                |                                                                                 |                                                   |                                     |            |
| 8 50                                                                           | 5000                                                                                                    | 59.97                                  |                                           |                                                    |                                                        |                                                                             |                                                |                                                                                 |                                                   |                                     | -          |
| 9 50                                                                           | 5000                                                                                                    | 59.97                                  |                                           |                                                    |                                                        |                                                                             |                                                |                                                                                 |                                                   |                                     |            |
| 10 50                                                                          | 5000                                                                                                    | 59.97                                  |                                           |                                                    |                                                        |                                                                             |                                                |                                                                                 |                                                   |                                     |            |
| 12 50                                                                          | 5000                                                                                                    | 59.97                                  |                                           |                                                    |                                                        |                                                                             |                                                |                                                                                 |                                                   |                                     |            |
| 13 50                                                                          | 5000                                                                                                    | 59.97                                  |                                           |                                                    |                                                        |                                                                             |                                                |                                                                                 |                                                   |                                     |            |
| 14 50                                                                          | 5000                                                                                                    | 59.97                                  |                                           |                                                    |                                                        |                                                                             |                                                |                                                                                 |                                                   |                                     |            |
| 15 50                                                                          | 5000                                                                                                    | 43.21                                  |                                           |                                                    |                                                        |                                                                             |                                                |                                                                                 |                                                   |                                     |            |
| 16 20                                                                          | 2000                                                                                                    | 23.17                                  |                                           |                                                    |                                                        |                                                                             |                                                |                                                                                 |                                                   |                                     |            |
| 17 20                                                                          | 2800                                                                                                    | 17.44                                  |                                           |                                                    |                                                        |                                                                             |                                                |                                                                                 |                                                   |                                     |            |
| 18 12                                                                          | 13200                                                                                                    | 72.11                                  |                                           |                                                    |                                                        |                                                                             |                                                |                                                                                 |                                                   |                                     |            |
| 19 32                                                                          | 35200                                                                                                    | 0                                      |                                           |                                                    |                                                        |                                                                             |                                                |                                                                                 |                                                   |                                     | _          |
| <ul> <li>※書字の項目</li> <li>※重量は検討</li> <li>引張側連力系</li> <li>圧縮側連力系</li> </ul>     | を入力して<br> 方向のmd<br>泉: Aoi=Aoi                                                                                       | ください。<br>あたりの場<br>o(i-1)+[Σ<br>i+1+{Σ( | 最初に分害<br>【体重量を()<br>nAsi×1/2<br>(Ac+nAs)i | 叫数を決め <sup>→</sup><br>≩力を考慮<br>×(Hi+Hi+<br>+2×1/2× | (ください。 グリ・<br>となります<br>・1)}/ 10000<br>(Hi + 2 + Hi + 1 | ・<br>ッド部分1コま分割<br>))/10000                                                  | 数だけ分割幅、                                        | ,<br>Ac,Asを入力しま                                                                 | <del>す</del> 。<br>計算                              | [ 戻る                                |            |

# 「全高」

ケーソンの高さです。寸法から自動的に値がセットされています。

「分割数」

縦方向の分割数です。必ず入力してください。

「重量」

不等沈下検討時の重量です。

検討方向のmあたりの堤体重量(浮力を考慮)を入力します。

「検討方向(長手方向が初期値)

検討方向を指定できます。初期値として長手方向がセットされます。

「許容応力度」

鉄筋、コンクリートの許容応力度を指定します。Σckにかかる係数も指定します。 「限界状態設計法」

 $\gamma$ i、 $\gamma$ b、 $\gamma$ c、f'ck、fbkの係数、ftkの係数を入力します。

「分割幅H」

各段の分割幅を入力します。分割数で指定した段数分入力してください。

※分割幅の合計が全高になるように入力してください。

[Ac]

各段のコンクリートの断面積を入力してください。分割数で指定した段数分入力して ください。

ΓAsj

各段の鉄筋の断面積を入力してください。分割数で指定した段数分入力してください。

# 9. エラーメッセージ

<u>9-1. 読み込み時のエラー</u>

バージョンが上位のシステムで作成したデータは、下位のシステムでは読み込むことが できません。

| 以下のメ   | ッセージが出力されデータの読み込みを中止します。                                    |
|--------|-------------------------------------------------------------|
| 読み込みエラ | - ×                                                         |
| i)     | 現在のシステムより新しいバージョンのシステムで作成されたデータは読み込めません。<br>データの読み込みを中止します。 |
|        | OK                                                          |

9-2.入力時のエラー

入力時にデータを反映する箇所でデータが不正な場合に以下のような エラーメッセージを出力します。

例) 0 を入力して安全係数変更ボタンを押した場合

| 入力エラー | - ×         |
|-------|-------------|
| ⚠     | O以下の値は無効です! |
|       | OK          |

9-3.計算時のエラー

計算時のデータチェックで入力データが不正に 計算時以下のようなエラーメッセージを出力します。 メッセージに該当する箇所を確認してください。

例) 側壁厚に0を入力して計算を実行した場合。

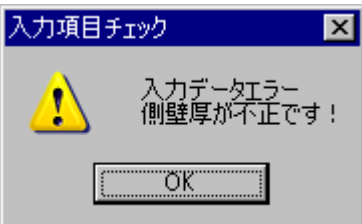

計算実行時に計算不能になった場合は、以下のようなメッセージを出力して 計算が停止します。

入力データ等を確認してください。

原因がわからない場合は弊社サポートまでお問い合わせください。

| ケーソン細 | 部設計2007                  | ×   |
|-------|--------------------------|-----|
| 1     | 鉄筋量オーバー計算を終了します(ルート内が負)! |     |
|       | *                        | ルセル |